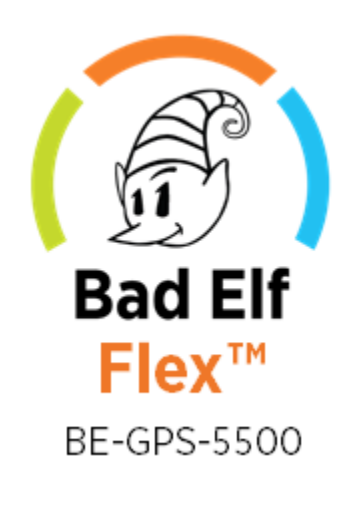

# **User Manual**

V2.1 December 1, 2021

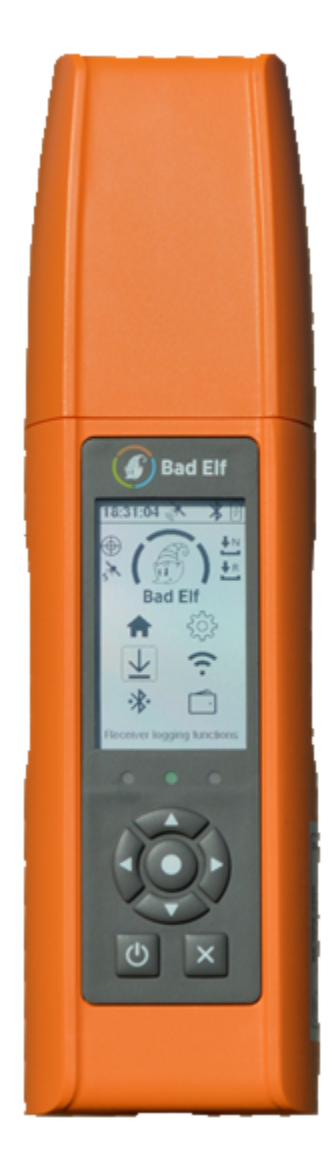

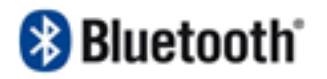

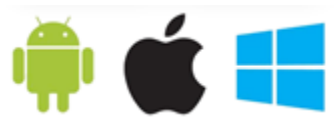

# Table of Contents

| Table of Contents                   | 1  |
|-------------------------------------|----|
| Introduction                        | 4  |
| What's in the Box?                  | 4  |
| Product Overview - Front            | 5  |
| Product Overview - Rear             | 6  |
| Supported Platforms                 | 7  |
| Charging and Charge Management      | 7  |
| Charging your Bad Elf Flex          | 7  |
| Operation while charging            | 7  |
| Compatible chargers                 | 7  |
| Temperature limitations             | 7  |
| Low battery                         | 8  |
| Battery Safety                      | 8  |
| Basics of Operation                 | 8  |
| Powering On and Off                 | 8  |
| Using Your Bad Elf Flex             | 8  |
| Status information - LCD & LEDs     | 8  |
| Status Icons                        | 9  |
| LEDs                                | 10 |
| Power LED (left)                    | 11 |
| GNSS LED (center)                   | 11 |
| Bluetooth LED (right)               | 11 |
| Keypad                              | 11 |
| Bad Elf Flex Primary User Interface | 13 |
| Main Menu                           | 13 |
| GNSS & RTK Feature                  | 14 |
| Flex Settings Feature               | 18 |
| Correction source                   | 19 |
| GNSS Configuration                  | 20 |
| Display Settings                    | 20 |
| Charging System Information         | 23 |
| Flex Information                    | 25 |
| Digital Level Calibration           | 26 |
| Internal Temperature Display        | 26 |

| License Information                        | 27 |
|--------------------------------------------|----|
| Logging Features                           | 27 |
| Log Instant Point                          | 28 |
| Log Timed Point                            | 28 |
| Log Raw GCP (Ground Control Point)         | 29 |
| Start/Stop Track Logging                   | 30 |
| Start New Project                          | 31 |
| Manage Logs                                | 32 |
| WiFi Function                              | 34 |
| Bluetooth Function                         | 35 |
| Tokens Function                            | 36 |
| Connecting Phones or Tablets via Bluetooth | 37 |
| For iPhones and iPads running iOS          | 37 |
| For Android phones and tablets             | 37 |
| For Windows                                | 38 |
| Installing the Bad Elf Flex app            | 38 |
| Bad Elf Flex Tokens                        | 38 |
| Use the Bad Elf Flex app to load tokens    | 39 |
| Using tokens directly on the Bad Elf Flex  | 39 |
| Using 3rd party apps                       | 39 |
| Using an External Antenna                  | 40 |
| Height Reference                           | 40 |
| Specifications                             | 41 |
| Communications                             | 41 |
| Positioning Engine                         | 42 |
| Positioning Performance                    | 42 |
| Antenna                                    | 42 |
| Battery and Power                          | 43 |
| Mechanical                                 | 43 |
| Environmental                              | 43 |
| Bluetooth RF Characteristics               | 43 |
| WI-FI RF Characteristics                   | 44 |
| Data Storage Specifications                | 45 |
| Project Container                          | 45 |
| Point/Track recordings                     | 46 |
| Raw data recordings                        | 48 |
|                                            |    |

| RF Disclosures<br>Class B Statement – Notice to Users:<br>Human exposure to radio frequency energy | <b>49</b><br>49<br>50 |
|----------------------------------------------------------------------------------------------------|-----------------------|
| Limited Warranty Terms and Conditions                                                              | 51                    |
| Warranty                                                                                           | 51                    |
| Limitations and Remedies                                                                           | 51                    |
| How to Obtain Warranty Service                                                                     | 52                    |
| Limitation of Liability                                                                            | 52                    |
| Document Version                                                                                   | 52                    |
| Trademarks                                                                                         | 53                    |
| References                                                                                         | 53                    |

# Introduction

Thank you for purchasing a Bad Elf Flex® GNSS receiver. This manual describes the basic operation of your Bad Elf Flex as well as specifications and warranty information. For the most recent information, visit <u>bad-elf.com/flex</u>.

### What's in the Box?

The following items are included in the standard Bad Elf Flex configuration:

- Bad Elf Flex
- Rugged carrying case
- Accessory case
- AC wall charger
- Vehicle charger
- 1m USB charging cable
- USB OTG adapter cable
- 5/8" x 11 to 1/4" x 20 pole mount adapter
- Quick start guide

### **Product Overview - Front**

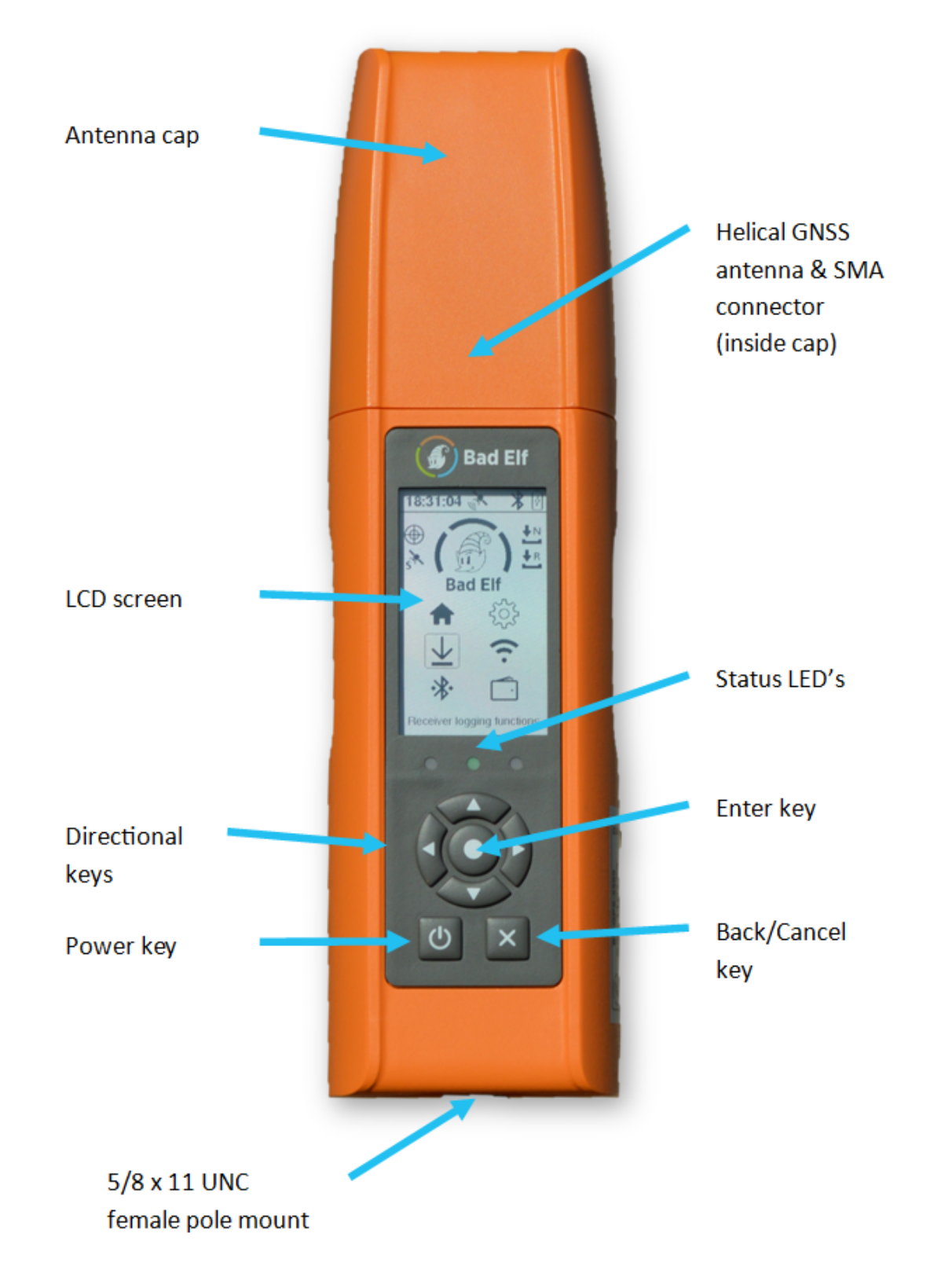

## Product Overview - Rear

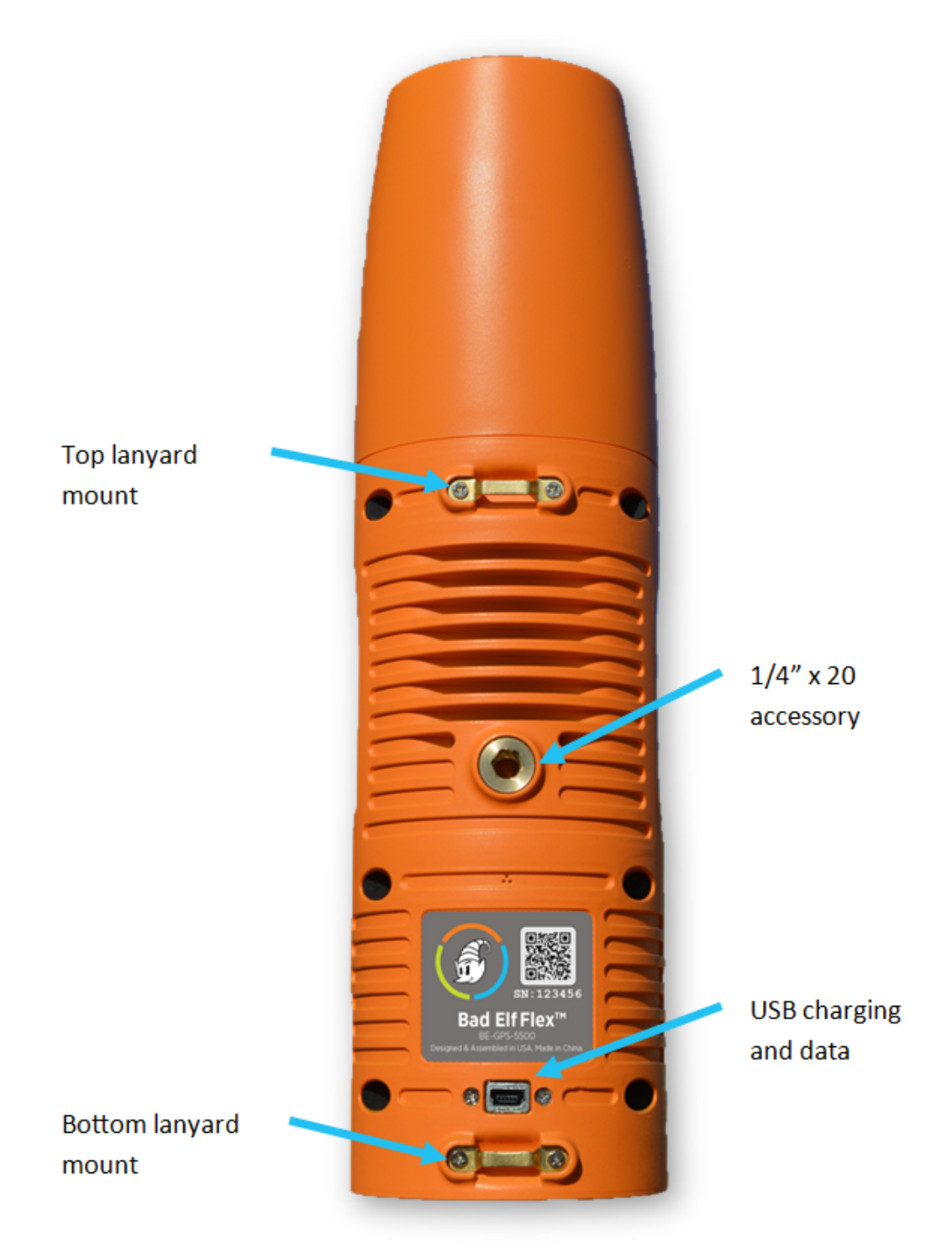

# Supported Platforms

You can connect a Bad Elf Flex to a phone, tablet, or PC powered by the following operating systems:

- iOS version 11 or newer
- Android version 4.1x or newer
- Windows version 10.x or newer
- Mac OS X version 10.4 or newer

# Charging and Charge Management

## Charging your Bad Elf Flex

Charge your Bad Elf Flex fully before first use. Here's how to properly charge your Bad Elf Flex:

- Using the supplied USB charging cable, insert the mini-USB connector into your Bad Elf Flex.
- Insert the other end of the charging cable into the supplied AC wall charger or the supplied vehicle charger.
- Charge your Bad Elf Flex until the LED on the left turns green.

### Operation while charging

You can operate your Bad Elf Flex while it is charging. A charge current of 1500 maH or greater can sustain unlimited operation regardless of the charge state.

### Compatible chargers

The standard configuration for the Bad Elf Flex includes an AC charger and a vehicle charger. Any standard USB compatible charger may be used as an alternative. The Bad Elf Flex can support quick-charger adapters as well as standard USB charging from a PC or laptop. The charge rate depends on the USB charger current.

### **Temperature limitations**

Charging only occurs within the valid temperature range defined in the specifications of this manual. Battery temperatures outside the listed charge temperature range prevent the Bad Elf Flex from charging to protect the battery.

Note: The battery temperature may differ from the ambient air temperature as internal temperatures vary during usage.

#### Low battery

The Bad Elf Flex actively monitors the charge level of the battery. As the battery's charge approaches a low point, an icon appears on the screen. Using the Bad Elf Flex beyond this point can cause it to automatically shut down to avoid over-discharge of the battery. If this happens, you must charge the battery sufficiently to restore operation. Normal operation can begin once the Bad Elf Flex detects either sufficient USB charging or a battery charge level above low threshold.

# **Battery Safety**

Charge and use the rechargeable Lithium-ion battery only in strict accordance with the instructions. Charging or using the battery in unauthorized equipment can cause an explosion or fire, and can result in personal injury and/or equipment damage. To prevent injury or damage:

- Do not charge or use the product if it appears to be damaged or leaking.
- Charge the product only with an approved USB power source that can provide at least 1500 maH of charging current at 5VDC.
- Discontinue charging a battery that gives off extreme heat or a burning odor.
- Use the product only for its intended use and according to the instructions found in this document.

# **Basics of Operation**

### Powering On and Off

To turn the Bad Elf Flex on, press and hold the power button for 3 seconds. It will take approximately 20 seconds to start up and to begin searching for satellites.

To turn the Bad Elf Flex off, press and hold the power button until the display turns off.

### Using Your Bad Elf Flex

We've designed the Flex to be as simple and intuitive as possible. See the pictures and illustrations below for a description of the primary components of the user interface.

## Status information - LCD & LEDs

The LCD display is the primary user interface of the Bad Elf Flex.

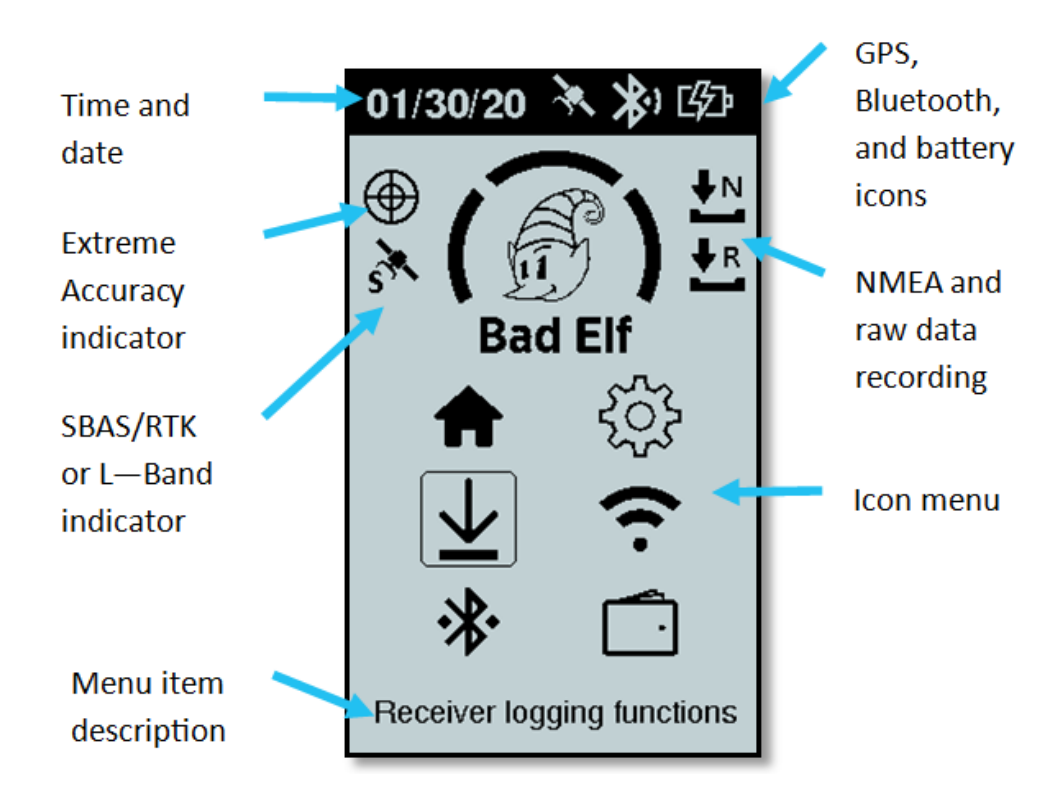

#### Status Icons

The status bar at the top of the screen provides status of the GNSS engine, Bluetooth, and battery. Each of the icons represents the current state of a particular function of the Bad Elf Flex. The table below contains descriptions of each icon.

| GNSS Icons                |                                           |                       |                     |                        |
|---------------------------|-------------------------------------------|-----------------------|---------------------|------------------------|
|                           | J. S. S. S. S. S. S. S. S. S. S. S. S. S. | R.                    | *                   |                        |
|                           | GNSS                                      | lock GNS              | S not locked        |                        |
|                           | *                                         | Bluetooth Ico         | ns                  | •                      |
|                           | 1                                         | P                     | 7                   | •                      |
|                           | On                                        | Disabled              | Conne               | ected                  |
|                           |                                           | Battery Icon          | <u>s</u>            |                        |
| 企                         | Ŀ                                         | шр                    | шр                  | шр                     |
| Battery<br>below 10%      | Battery<br>10%-25%                        | Battery<br>25%-50%    | Battery 50%<br>-75% | 6 Battery<br>above 75% |
| $\checkmark$              | ъ С/                                      | 远 [                   | J.                  | ~~~~                   |
| Batte                     | ery Bat<br>ged chai                       | tery Ba<br>rging temp | ttery<br>erature o  | USB<br>n the go        |
|                           | Icon                                      | n Menu Status         | lcons               |                        |
| $\oplus$                  | Extreme mo                                | de enabled            |                     |                        |
| GNSS is using SBAS or RTK |                                           |                       |                     |                        |
| ×                         | GNSS is using                             | g L-Band satell       | lite correction     | s                      |
| ♦N                        | Recording N                               | MEA                   |                     |                        |
| <b>↓</b> R                | Recording ra                              | w data                |                     |                        |

#### LEDs

The LEDs located directly below the display show the following status information:

#### Power LED (left)

The power status LED indicates the battery condition, charging source type, and operating status.

| Color         | Meaning                                                                                                    |
|---------------|----------------------------------------------------------------------------------------------------|
| Solid Green   | Fully charged                                                                                                    |
| Pulsing Green | Charging, battery > 75%<br>~2.5 sec interval => high current charging source<br>~5 sec interval => low current charging source |
| Pulsing Red   | Charging, battery < 75%<br>~2.5 sec interval => high current charging source<br>~5 sec interval => low current charging source |
| Fast Red      | During normal operation without USB power and battery low<br>USB charging source not usable—invalid or low current charger     |
| Fast Yellow   | Battery temperature out of range for charging                                                                                  |
| Purple        | On-the-go (OTG) port in use                                                                                                    |
| None          | Not charging                                                                                                    |

#### GNSS LED (center)

| Color       | Meaning                             |
|-------------|-------------------------------------|
| Solid Green | GNSS has a satellite lock           |
| Solid Red   | GNSS does not have a satellite lock |

#### Bluetooth LED (right)

| Color      | Meaning                          |
|------------|----------------------------------|
| Solid Blue | Bluetooth connection established |
| None       | No Bluetooth connection found    |

#### Keypad

The keypad on the front of the Bad Elf Flex provides buttons for interacting with the screens and menus. Descriptions for each button are provided in the table below.

| Button | Function |
|--------|----------|
|--------|----------|

| Arrow buttons | Used to navigate the menus, submenus, and selections found in the one of the Bad Elf Flex features |
|---------------|----------------------------------------------------------------------------------------------------|
| Enter button  | Used to accept an action or open a submenu within a feature                                        |
| Back button   | Used to exit a submenu or feature                                                                  |
| Power button  | Holding for 3 seconds to power on or power off the Bad Elf Flex.                                   |
|               | Note: holding for 15 seconds achieves a system shutdown                                            |

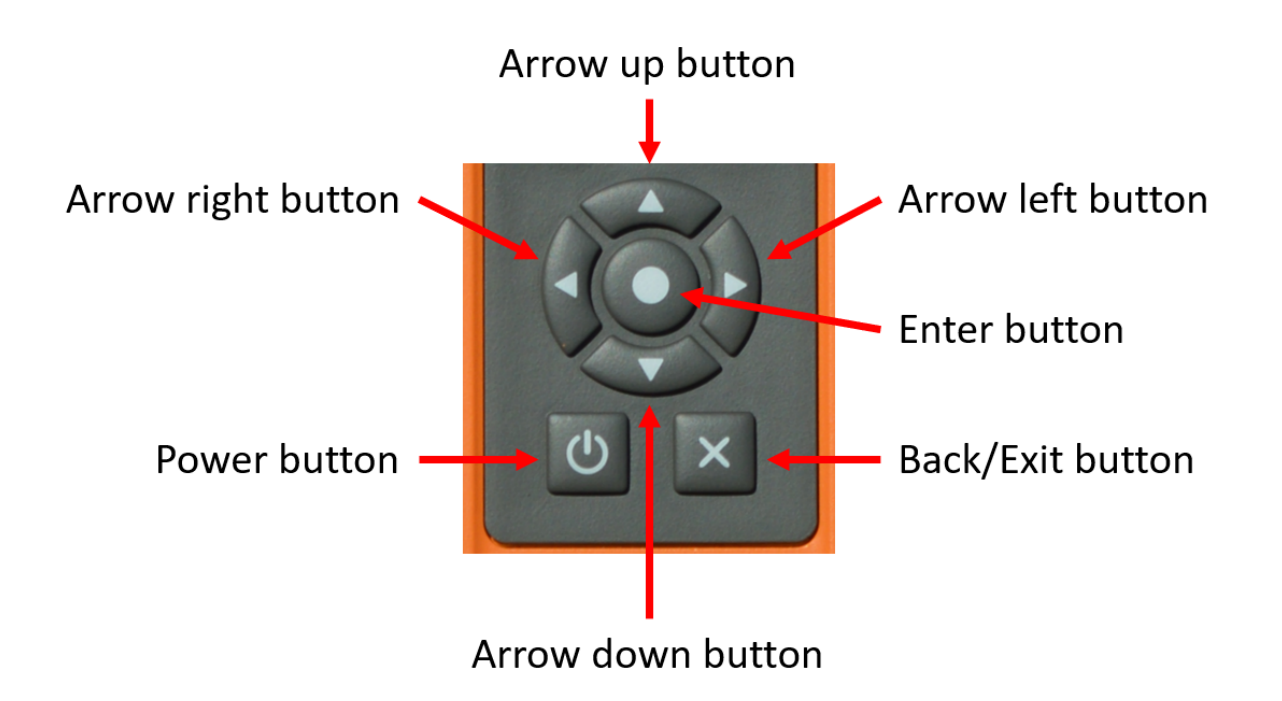

# Bad Elf Flex Primary User Interface

### Main Menu

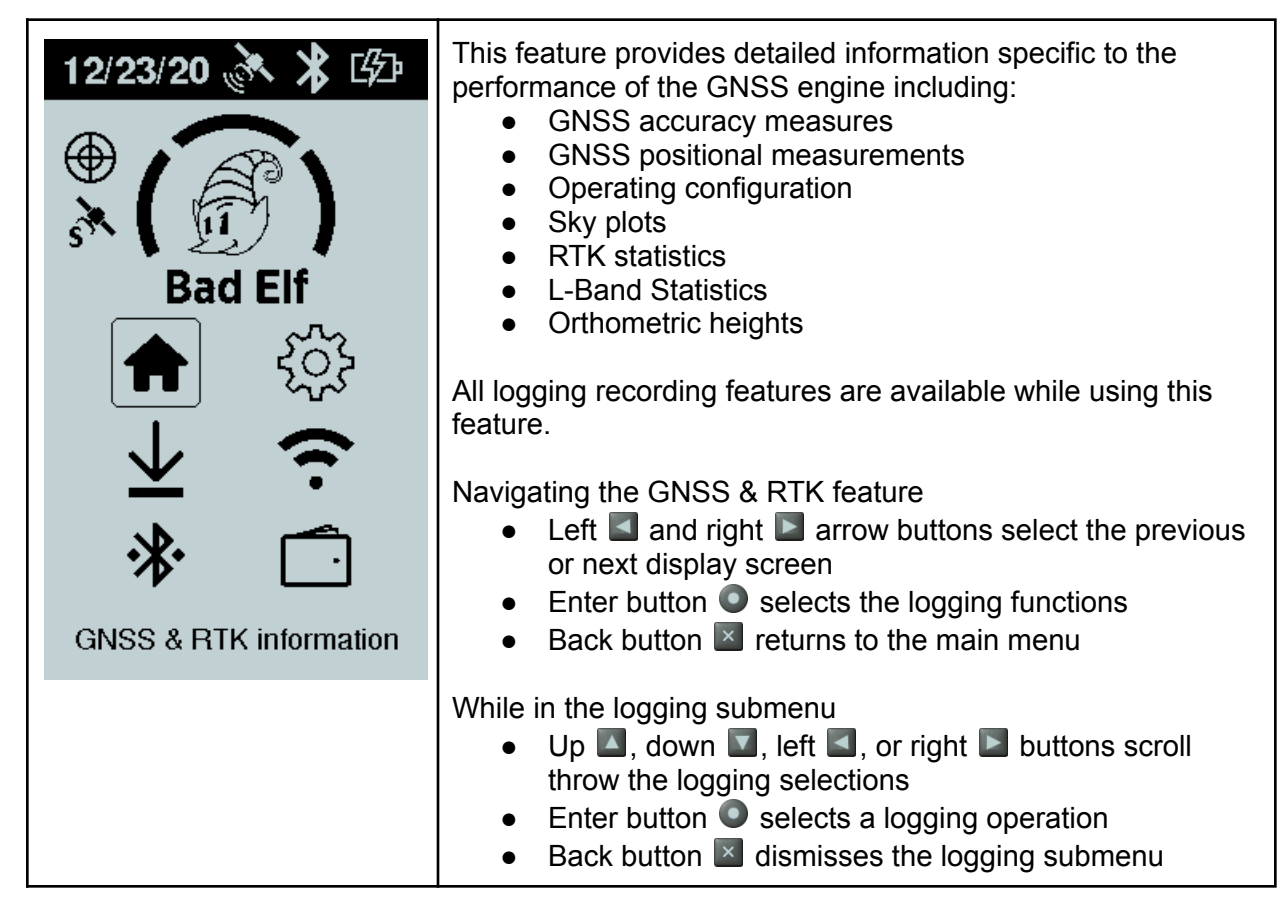

## GNSS & RTK Feature

| 12/23/20 🚴 发 🕼                                                                                                    | Primary GNSS Status Page                                                                                                    |
|----------------------------------------------------------------------------------------------------|----------------------------------------------------------------------------------------------------|
| Horizontal<br>42.8 cm<br>Elevation (USGG2012)<br>1869.111ft<br>Fix<br>DIF<br>Correction<br>SBAS                                                                                                    | <ul> <li>Field descriptions</li> <li>Horizontal - the reported statistical accuracy reported by the GNSS</li> <li>Elevation - the reported GNSS elevation as configured by the Bad Elf Flex app. This includes the specific geoid model currently in use.</li> <li>Fix - the type of GNSS fix: <ul> <li>FIX - RTK or L-Band Fixed solution</li> <li>FLT - RTK or L-Band Float solution</li> <li>DIF - Differential corrected solution</li> <li>AUT - Autonomous solution</li> <li>NO - No solution</li> </ul> </li> <li>Correction - the source of corrections: <ul> <li>SBAS</li> <li>RTCM3</li> <li>L-Band</li> </ul> </li> </ul>                                                                            |
|                                                                                                    | Note: You can configure the units used for each of these fields by using either the Flex UI or the Bad Elf Flex app.                                                                                                    |
| 15:48:44       ★       ↓       ↓         Horizontal       Vertical         42.9 cm       78.5 cm         Elevation       PDOP         1869nt       1.90         HDOP       VDOP         0.90       1.60         Latitude       33.59883305 N         Longitude       -1111.7871013 w | <ul> <li>Detailed GNSS Status Page</li> <li>Horizontal - the statistical horizontal accuracy reported by the GNSS</li> <li>Vertical - the statistical vertical accuracy reported by the GNSS</li> <li>Elevation - the reported GNSS elevation as configured by the Bad Elf Flex app</li> <li>PDOP - positional dilution of precision</li> <li>HDOP - horizontal dilution of precision</li> <li>VDOP - vertical dilution of precision</li> <li>Latitude - the current latitude north or south</li> <li>Longitude - the current longitude east or west</li> </ul> Note: You can configure latitude and longitude to appear in decimal degrees, degrees with decimal minutes, or degrees and minutes with seconds |

| 15:48:52 े 发 🕼                                                                                                    | GNSS Corrections Page                                                                                                    |
|----------------------------------------------------------------------------------------------------|----------------------------------------------------------------------------------------------------|
| Fix       ACC         DIF       000         Correction in use       SBAS         Age       Distance         Age       Distance         7s       0.0 cm         Horizontal Estimate       25.5 cm         Inbound Corrections       No source | <ul> <li>Fix - the type of GNSS fix: <ul> <li>FIX - RTK or L-Band Fixed solution</li> <li>FLT - RTK or L-Band Float solution</li> <li>DIF - Differential corrected solution</li> <li>AUT - Autonomous solution</li> <li>NO - No solution</li> </ul> </li> <li>ACC - the RTK accuracy status (This is a hex encoded field used for diagnostics.)</li> <li>Corrections in use - the source of corrections: <ul> <li>SBAS</li> <li>RTCM3</li> <li>L-Band</li> </ul> </li> <li>Age - the age in seconds of the corrections source</li> <li>Distance - the distance between the Flex and the corrections source</li> <li>Horizontal Estimate - an estimate of the horizontal accuracy based on the corrections source</li> <li>Inbound Corrections - information about the source producing corrections for the GNSS or No Source</li> </ul> |
| 12/23/20 <b>▲                                   </b>                                                                                                    | RTK Status Page<br>This page displays text information pertaining to the quality of<br>an RTK fix. Any issues limiting the quality of the fix appear<br>here.                                                                                                    |

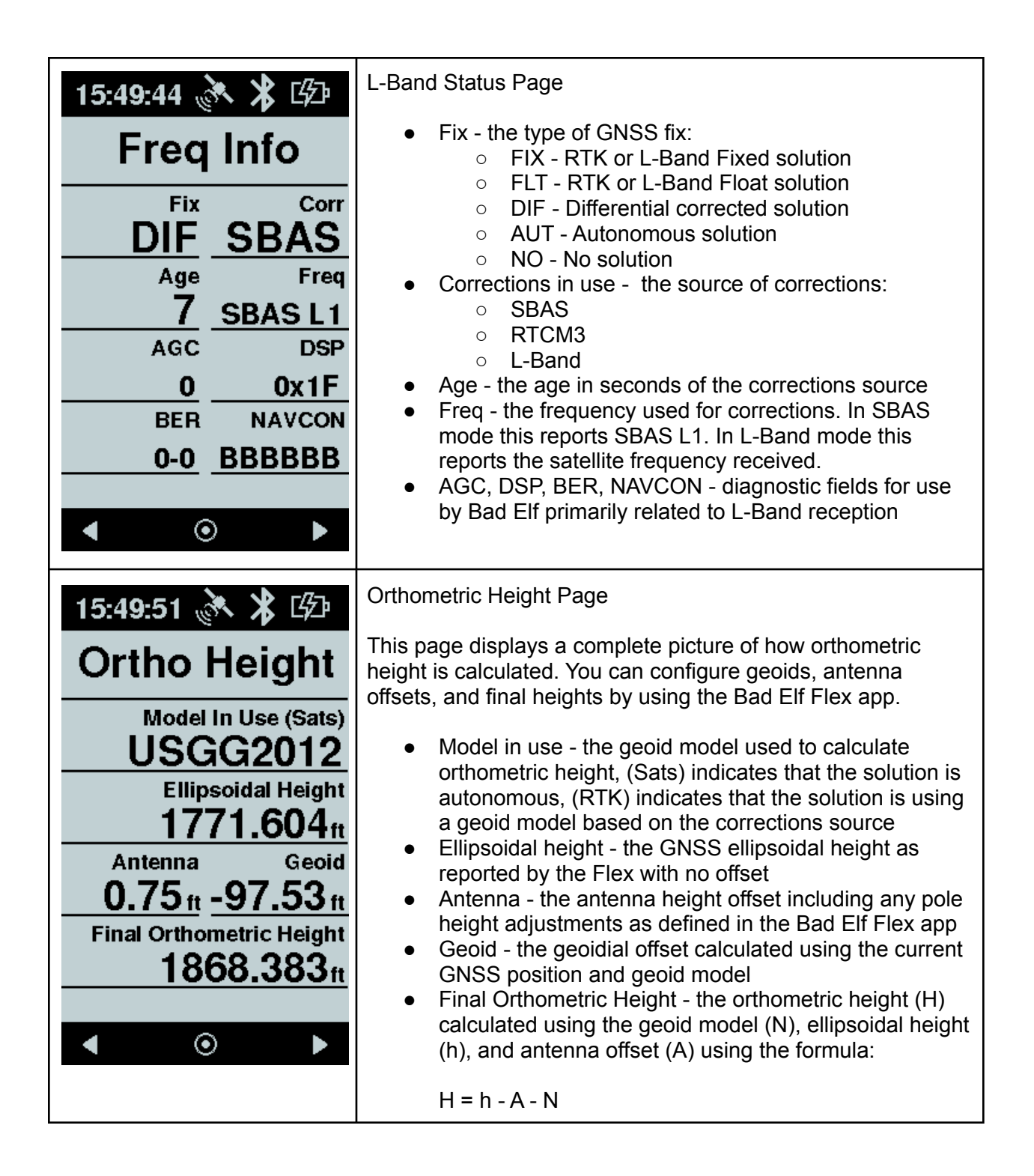

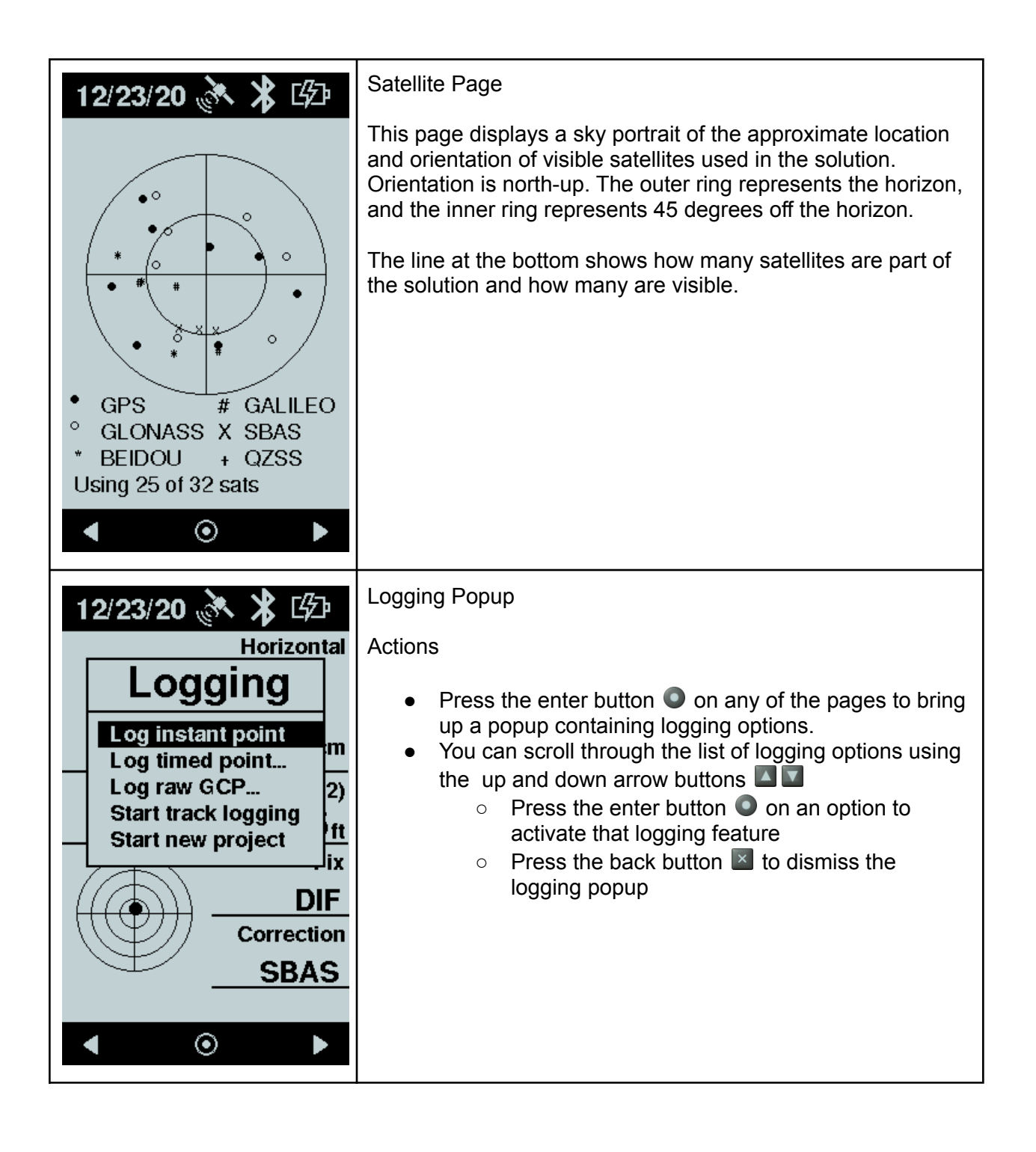

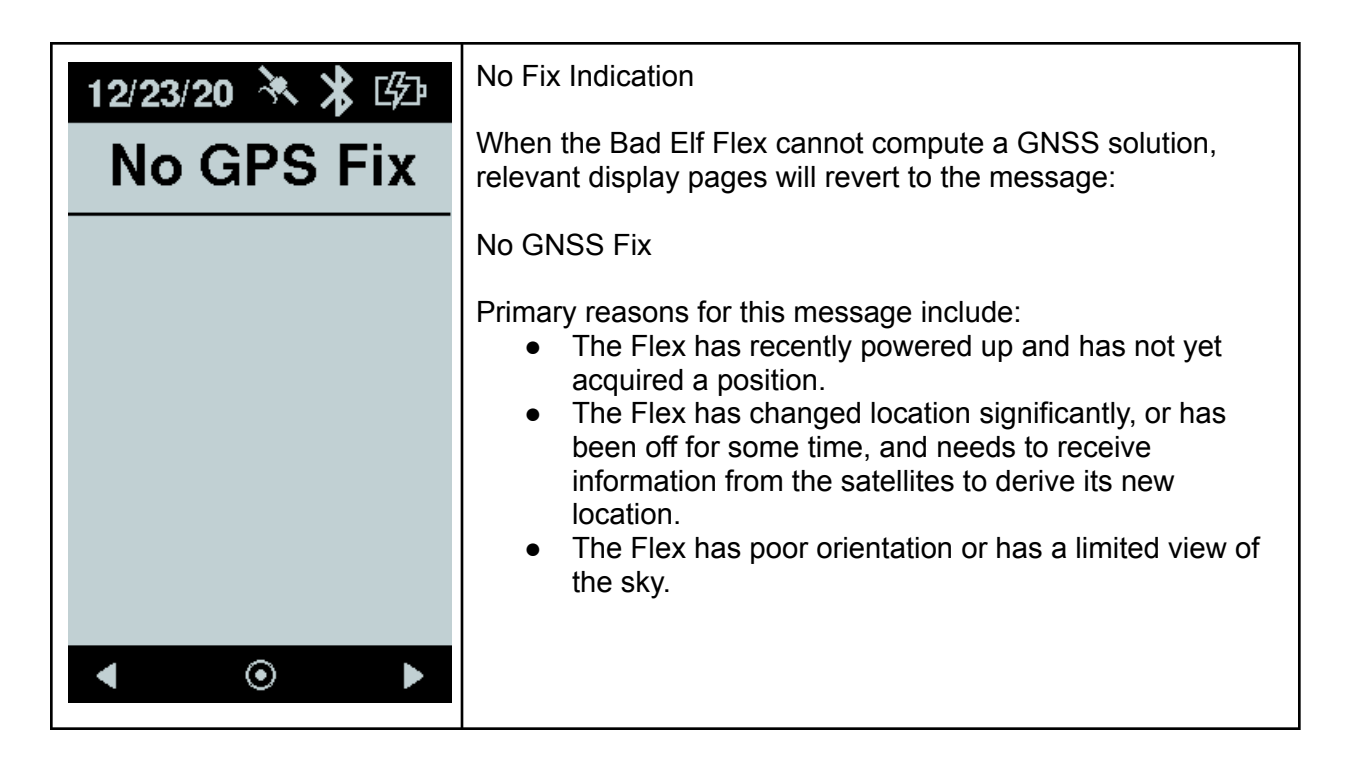

#### **Flex Settings Feature**

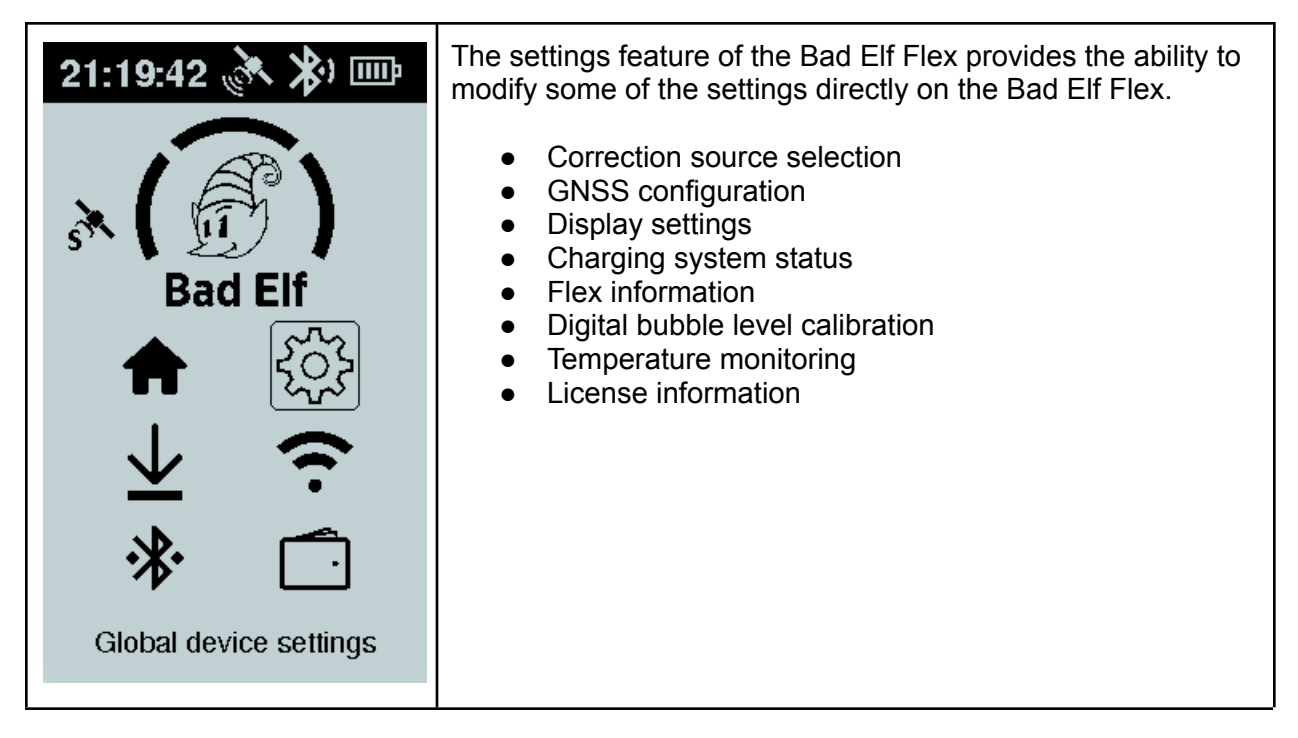

#### Correction source

| 21:54:31 🔭 ⊁ 🖾                                                  | This feature provides you the ability to explicitly select a corrections source. The "X" indicates the current primary corrections source.                                                                                                    |
|-----------------------------------------------------------------|----------------------------------------------------------------------------------------------------|
| [X] SBAS         [ ] RTK via NTRIP         [ ] Atlas via L-BAND | Note: If an option has an asterisk next to the text, this means<br>that the option requires a Bad Elf Flex token for selection.<br>By default, <b>SBAS</b> is the primary corrections source. However,<br>if the Bad Elf Flex is using a token or is in Extreme mode,<br>corrections from <b>RTK via NTRIP</b> will override the default<br>setting of <b>SBAS</b> . |
|                                                                 | To use <b>Atlas L-Band</b> corrections, you must have L-Band<br>enabled via Bad Elf Flex token or subscription, and you must<br>explicitly select the L-Band option.<br><i>Note: using of L-Band will reduce the battery life. See</i><br><i>specifications for more details.</i>                                                                                    |
|                                                                 | <ul> <li>Use the up and down arrow buttons I to select one of the corrections sources.</li> <li>Press the enter button O on a selection to make it active</li> <li>Press the back button I to return to the settings feature</li> </ul>                                                                                                    |

#### **GNSS** Configuration

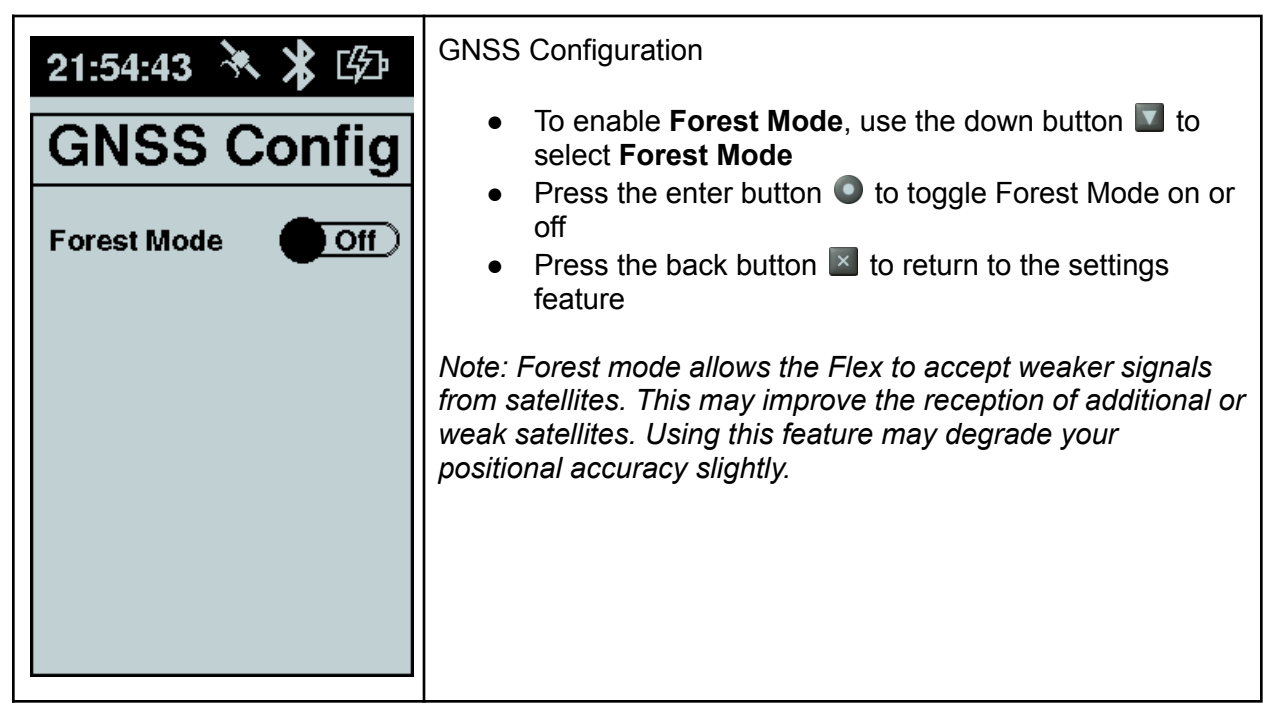

#### **Display Settings**

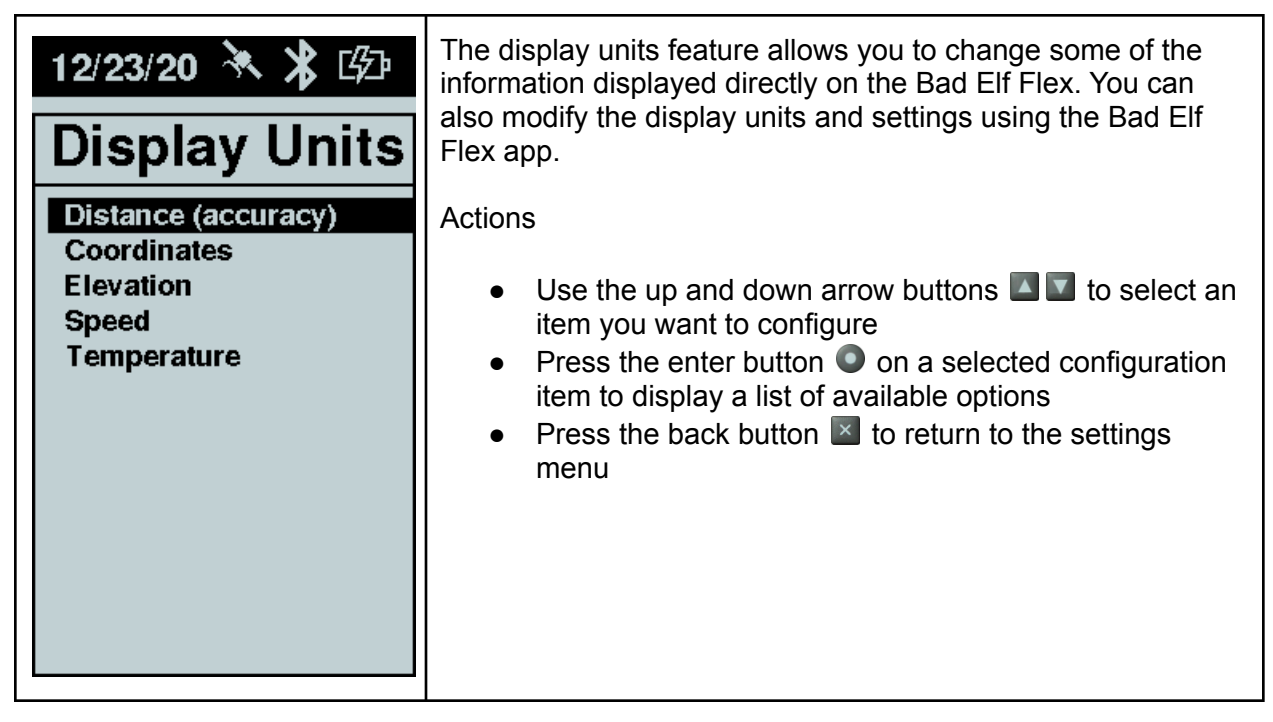

| 21:55:44 X ID<br>Distance<br>Imperial<br>Metric                                              | <ul> <li>This setting allows you to configure imperial or metric units for all horizontal distance measurements shown on the Bad Elf Flex. The highlighted line represents the currently selected option.</li> <li>Actions <ul> <li>Use the up and down arrow buttons I to select imperial or metric</li> <li>Press the enter button I on a selected item to make it active</li> <li>Press the back button I to return to the settings menu</li> </ul> </li> </ul>                                                                                                    |
|----------------------------------------------------------------------------------------------|----------------------------------------------------------------------------------------------------|
| 03/01/21 (***) (#)<br>Coordinates<br>HDD-HDD.ddddd<br>DDM - HDD MM.mmm<br>DMS - HDD MM SS.ss | <ul> <li>This setting allows you to configure the coordinate display for latitude and longitude shown on the Bad Elf Flex. The highlighted line represents the currently selected option.</li> <li>Actions <ul> <li>Use the up and down arrow buttons</li> <li>Is to select a coordinate display configuration</li> <li>Press the enter button ● on a selected item to make it active</li> <li>Press the back button</li> <li>to return to the settings menu</li> </ul> </li> <li>Examples <ul> <li>HDD ⇒ -111.23456</li> <li>DDM ⇒ 33 34.567</li> <li>DMS ⇒ 33 34 55.66</li> </ul> </li> </ul> |

| 12/23/20<br>Elevation<br>Feet<br>Meters                        | <ul> <li>This setting allows you to configure feet or meters for all vertical distance measurements shown on the Bad Elf Flex. The highlighted line represents the currently selected option.</li> <li>Actions <ul> <li>Use the up and down arrow buttons</li> <li>Ise the up and down arrow buttons</li> <li>Ise the up and the up and the up</li></ul></li></ul> |
|----------------------------------------------------------------|----------------------------------------------------------------------------------------------------|
| 21:55:32<br>Speed<br>Kilometers/hr<br>miles/hr<br>knots<br>m/s | <ul> <li>This setting allows you to configure the speed units for measurements shown on the Bad Elf Flex. The highlighted line represents the currently selected option.</li> <li>Actions <ul> <li>Use the up and down arrow buttons <icon> to select your preferred speed units</icon></li> <li>Press the enter button ● on a selected item to make it active</li> <li>Press the back button ■ to return to the settings menu</li> </ul> </li> </ul>                                                                                                    |

| 12/23/20 🔌 🕉 🖾<br>Temperature | This setting allows you to configure the temperature in Celsius<br>or Fahrenheit as shown on the Bad Elf Flex. The highlighted<br>line represents the currently selected option.<br>Actions                                                  |
|-------------------------------|----------------------------------------------------------------------------------------------------|
| F                             | <ul> <li>Use the up and down arrow buttons I I to select C for Celsius or F for Fahrenheit</li> <li>Press the enter button ● on a selected item to make it active</li> <li>Press the back button I to return to the settings menu</li> </ul> |

## Charging System Information

| 03/01/21 (2) (Charge %<br>87 %<br>Time to Empty<br>77h<br>Charging Status<br>Fast Charge<br>Charging Input | <ul> <li>This setting displays the current Bad Elf Flex.</li> <li>Field descriptions: <ul> <li>Charge % - the charge</li> <li>Time to Empty - the est on the current charging connection and discont allow one minute for thit</li> <li>Charging Status - the type based on the type of charge Input - the type Elf Flex.</li> </ul> </li> <li>Battery Icon</li> </ul> | In the charging information for the<br>level of the internal battery<br>imated hours remaining based<br>configuration. <i>Note: when</i><br><i>hecting a charge source please</i><br><i>s value to stabilize.</i><br><i>ype of charging taking place</i><br><i>arge adapter being used.</i><br>of charger detected by the Bad |
|----------------------------------------------------------------------------------------------------|----------------------------------------------------------------------------------------------------|----------------------------------------------------------------------------------------------------|
|                                                                                                    | Four bars                                                                                                    | >75% charge                                                                                                    |
| $\odot$                                                                                                    | Three bars                                                                                                    | >50% charge                                                                                                    |
|                                                                                                    | Two bars                                                                                                    | >25% charge                                                                                                    |
|                                                                                                    | One bar                                                                                                    | >10% charge                                                                                                    |
|                                                                                                    | Exclamation Point                                                                                                    | <10% charge                                                                                                    |

| Charging Input                                                                                                    |                                        |
|----------------------------------------------------------------------------------------------------|----------------------------------------|
| Text Shown                                                                                                    | Meaning                                |
| No Input                                                                                                    | No charging input provided             |
| USB SDP                                                                                                    | USB standard downstream port (500ma)   |
| USB CDP                                                                                                    | USB charging downstream port (1500ma)  |
| USB DCP                                                                                                    | USB dedicated charging port (1500ma)   |
| DCP Max                                                                                                    | Dedicated charging port (12v/3000ma)   |
| Unk (500mA)                                                                                                    | Unknown adapter (500ma max)            |
| Non-std                                                                                                    | Non standard adapter - not recommended |
| OTG                                                                                                    | On the Go cable attached               |
| <ul> <li>Actions</li> <li>Press the enter button  to show the charging system details.</li> <li>Press the back button to return to the settings menu.</li> </ul> |                                        |

| 21:51:34 🚴 🔊 🖾                                          | Charging System Details                                                                                                    |
|---------------------------------------------------------|----------------------------------------------------------------------------------------------------|
| Capacity Charge %<br>12 <sub>Ah</sub> 87%<br>Fuel Gauge | This screen shows detailed information for the internal systems of the Bad Elf Flex. The information used on this screen is helpful for charging system diagnosis. |
| 4069 <sub>mV</sub> -104 <sub>mA</sub>                   | Actions                                                                                                    |
| Battery Power Draw<br>-435 mW                           | <ul> <li>Press the back button information screen</li> </ul>                                                                                                    |
| Charging Status<br>Fast Charge                          |                                                                                                    |
| Charging Input<br>USB SDP                               |                                                                                                    |
| USB Voltage Faults 4.60 v 00                            |                                                                                                    |

### Flex Information

| 12/23/20 💸 🕇 🖾                                                                                                    | The Flex Information feature shows information specific to the Bad Elf Flex.                                                                                                    |
|----------------------------------------------------------------------------------------------------|----------------------------------------------------------------------------------------------------|
| Bad Elf Flex<br>Serial Number<br>998877<br>Firmware Version<br>1.0.19 (1092)<br>Eclipse GNSS ID<br>99001224<br>Configuration<br>Extreme Unlocked<br>L-Band<br>Available via token | <ul> <li>Field descriptions:</li> <li>Nickname - a friendly name for this receiver, modifiable in the Flex app</li> <li>Serial Number - the numeric serial number uniquely identifying this receiver. This number is also on the sticker on the back of the Bad Elf Flex.</li> <li>Firmware version - numeric information of the firmware version X.X.X and build number (YYYY)</li> <li>Eclipse GNSS ID - this is the unique serial number of the GNSS module inside the Bad Elf Flex</li> <li>Configuration - a single line of text that indicates how the receiver is configured. A Bad Elf Flex uses the text Standard (GPS,L1). A Bad Elf Flex Extreme uses the text Extreme Unlocked.</li> <li>L-Band - availability of L-Band services. Available by token means that the receiver can use L-Band by consuming a token. Token in use means that L-Band is currently available. L-Band Expires MMDDYY means there is an L-Band subscription that will expire on the given date.</li> </ul> |
|                                                                                                    | Actions                                                                                                    |

| <ul> <li>Press the back button I to return to the settings menu</li> </ul> |
|----------------------------------------------------------------------------|
|----------------------------------------------------------------------------|

## Digital Level Calibration

| 22:53:32 💸 ≵ 🖾<br>Digital Level | The digital level provides a visual reference to ensure proper vertical orientation of the Bad Elf Flex. The bubble level is shown on the <u>Primary GNSS Status Page</u> . Calibrate the receiver using this utility while positioning the receiver on a level surface.                                                                                                    |
|---------------------------------|----------------------------------------------------------------------------------------------------|
| Roll Pitch<br>0.2 deg 0.5 deg   | <ul> <li>Set the Flex on a level surface. Press the enter button <ul> <li>to save the calibration. The bubble should be approximately centered in the image upon calibration, though some fluctuation may occur.</li> <li>Press the back button is to return to the settings menu</li> </ul> </li> <li>Note, this calibration is permanently stored with the Bad Elf Flex and does not need to be repeated after powering off.</li> </ul> |

Internal Temperature Display

| 12/23/20 💸 🕇 🖾                                                           | The Bad Elf Flex contains four sensors to monitor temperature inside the enclosure:                                                                                                    |
|--------------------------------------------------------------------------|----------------------------------------------------------------------------------------------------|
| 34.6 c<br>Processor Temp<br>44.9 c<br>PCB Temp<br>39.4 c<br>Battery Temp | <ul> <li>GPS Temp - the temperature reported by the GNSS module</li> <li>Processor Temp - the temperature reported by the internal processor module</li> <li>PCB Temp - the temperature of the primary power circuitry printed circuit board</li> <li>Battery Temp - the temperature of the internal battery</li> </ul> Note: temperature display follows the Bad Elf Flex |
| <u>37.4</u> c                                                            | <ul> <li>configuration for fahrenheit or celsius.</li> <li>Actions</li> <li>Press the back button I to return to the settings menu</li> </ul>                                                                                                    |

#### License Information

| 12/23/20 🦄 🎗 🖾                                                                                                    | The license screen shows specific information about the Bad Elf Flex. |
|----------------------------------------------------------------------------------------------------|-----------------------------------------------------------------------|
| License                                                                                                    | For more information see the <u>Bad Elf Flex License page</u> .       |
| Software copyright (C)<br>2019-20 Bad Elf, LLC.<br>All rights reserved. For<br>detailed license info visit<br>our web site<br>bad-elf.com/flex/license |                                                                       |

## Logging Features

| 21:19:32 (* *) (****)<br>******************************** | The Bad Elf Flex produces location data valuable for storage<br>and analysis after field data collection. The logging feature,<br>accessed from the main menu, allows you to store different<br>types of GNSS data. You can also transfer data stored on the<br>Bad Elf Flex and manage the logging projects.                                                                                                    |
|-----------------------------------------------------------|----------------------------------------------------------------------------------------------------|
|                                                           | The Bad Elf Flex records all data in the context of a project, a logical container of different types of GNSS data. You may use the default project (created when the Flex starts up) or create a new project at any time during operation. Each project may contain one or more of the following types of data.                                                                                                    |
| Receiver logging functions                                | <ul> <li>Points - instant or timed in .CSV format</li> <li>Track logs - points recorded continuously at the recording rate configured for this Bad Elf Flex in .CSV format</li> <li>Raw data recordings - both the binary data from the Bad Elf Flex and a RINEX file. The typical use for either file type is GNSS data post-correction.</li> <li>NMEA logs - a standard ASCII format produced by the GNSS engine. For more information see the <u>NMEA</u> <u>0183 standard</u>.</li> <li>Project metadata - a JSON file containing information describing the project contents, information identifying the Bad Elf Flex that made the recordings, and date/time information for the project data.</li> </ul> |
|                                                           | For details on the project container and data files contained therein, refer to the <b>Data Storage Specifications</b> section of this document.                                                                                                    |

Log Instant Point

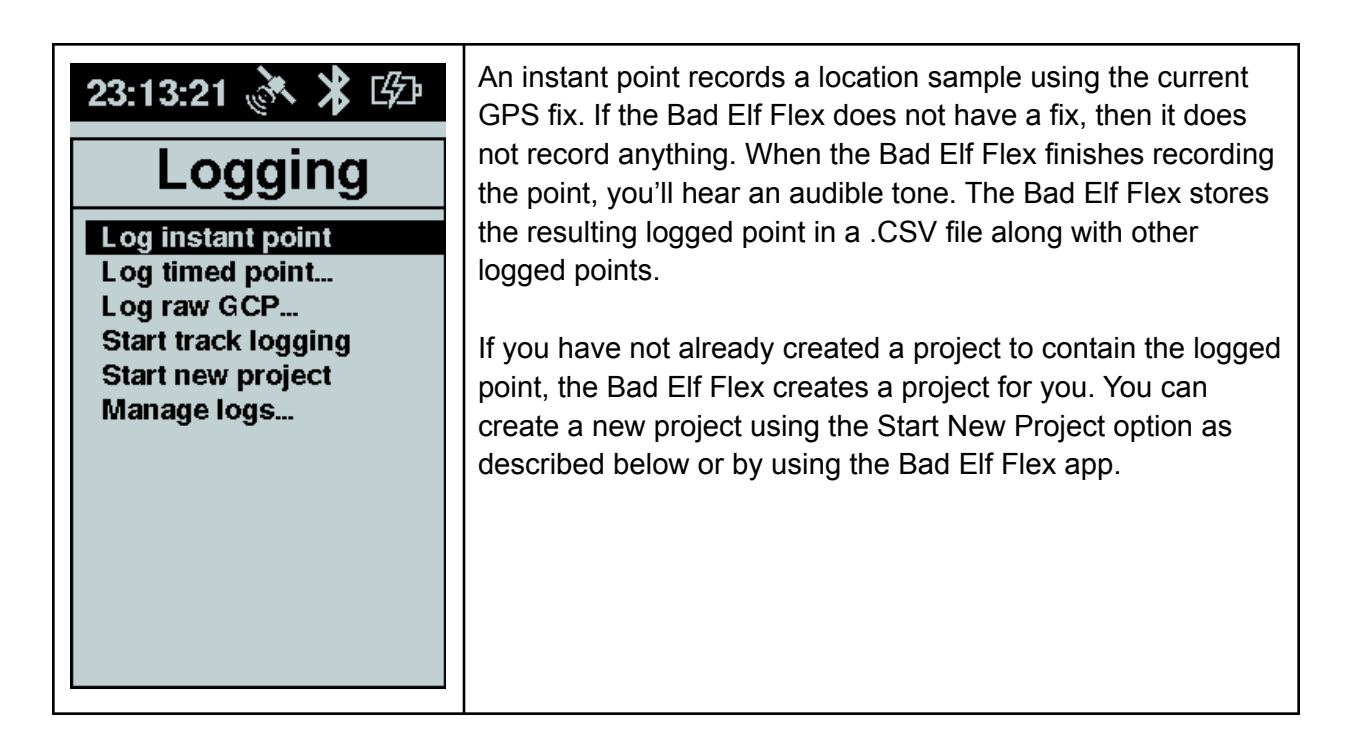

#### Log Timed Point

The Bad Elf Flex can record a timed point by averaging the GPS fix over a specified time interval. The default time interval is 30 seconds, but you can adjust it as needed. The Bad Elf Flex stores the resulting timed point along with any other logged points in a .CSV file within the current project.

Actions:

- Press enter button 
   to start recording a timed point. You'll see the time count down as recording proceeds. You'll hear an audible tone once it completes.
- If you press enter button 
   while the timer is still counting down, the Bad Elf Flex cancels the recording and discards any data recorded so far.

| 22:43:01 X Image Provide the second state of the second state of t | 12/02/20 (Constraint)<br>Time Remaining (MM:SS)<br><b>12/02/20</b><br>Time Remaining (MM:SS)<br><b>12/02/20</b><br><b>13/07</b><br>Name<br>POINT_01 | 12/02/20 (* ) (* )<br>Point<br>Point<br>Cancel & discard<br>S)<br>Cancel & discard<br>al<br>1.6m 2.5m<br>Name<br>POINT_01 |
|----------------------------------------------------------------------------------------------------|----------------------------------------------------------------------------------------------------|----------------------------------------------------------------------------------------------------|
| Timed point menu item                                                                                                    | Timed point recording status screen                                                                                                    | Timed point options screen                                                                                                |

#### Log Raw GCP (Ground Control Point)

The Bad Elf Flex can record a ground control point as raw observation data in binary format to be converted to RINEX (Receiver Independent Exchange) format. By default, it converts the raw data to RINEX 3.x. You can use the Bad Elf Flex app to change the target RINEX version to 2.x.

You can also use the Bad Elf Flex app to configure the recording duration and auto-stop duration. By default, the Bad Elf Flex will automatically stop recording after 15 minutes. You'll hear an audible tone when recording stops. If auto-stop is disabled, recording continues until you manually stop it.

Actions:

- Press enter button 
   to start recording a raw GCP. The raw GCP recording status screen then appears.
- Press options button 

   to cancel and discard the current recording or to finish and save the current recording. Select an option and press enter button 
   or press back button
   to continue the recording.

| 22:43:04 A Grand A Constant Point<br>Log instant point<br>Log timed point<br>Log raw GCP<br>Start track logging<br>Start new project<br>Manage logs | 12/02/20 A Gradient<br>Raw Point<br>Time Remaining (MM:SS)<br><b>15:28</b><br>Horizontal Vertical<br>2.0m Vertical<br>3.2m<br>Name<br>MARKER_01 | 22:43:30<br>Raw Point<br>Raw Point<br>Save point now<br>Cancel & discard<br>2.0 m 3.3 m<br>Name<br>MARKER 01 |
|----------------------------------------------------------------------------------------------------|----------------------------------------------------------------------------------------------------|----------------------------------------------------------------------------------------------------|
| Raw GCP menu item                                                                                                    | Raw GCP recording status screen                                                                                                    | Raw GCP options screen                                                                                       |

#### Start/Stop Track Logging

A track log records a series of points at one-second intervals. The Bad Elf Flex stores each track log in its own separate .CSV file within the current project using the same format as point data.

Actions:

- Press enter button 
   to start recording a tracklog. Once recording starts, you'll hear an audible tone. Notice that the menu item changes to "Stop track logging."
- Press enter button again to stop recording. You'll hear an audible tone, and the menu item reverts to "Start track logging."

| 22:43:10 A B D           | 22:43:44 X ID           |
|--------------------------|-------------------------|
| Start tracking menu item | Stop Tracking menu item |

#### Start New Project

The Bad Elf Flex stores all point and log files in the context of a project. The Start new project option creates a new project with a name based on the current date and time. (You don't need to explicitly start a new project before logging points and tracks, since the Bad Elf Flex will start one for you when you begin logging of any kind.)

If there is already an open project when you choose the Start new project option, the Bad Elf Flex stops any logging in progress and closes the current project. It then processes any raw logs in the project into RINEX.

Actions:

 Press the enter button 

 On the Start new project menu item to confirm the creation of a new project. You'll hear an audible tone.

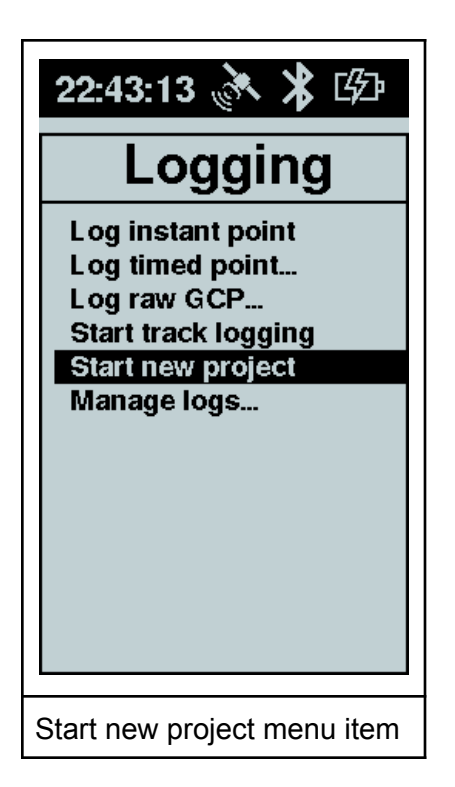

#### Manage Logs

The manage logs function allows you to view, delete, and export logs from the Bad Elf Flex. Selecting the all XX logs function shows the number of completed logs and an indication of any active logging session.

Actions (All Logs):

- Press the options on the line listing All XX logs to view the all logs detail screen.
- Press the enter button from the all logs details screen using the export all to USB option screen copy all of the logs to an external USB drive, if connected. Storing logs on an external USB drive does not remove the logs from the Bad Elf Flex.
- Press the enter button I from the all logs options screen using the delete all logs function to delete all logs stored on the Bad Elf Flex.
- Press the back button 🖾 to exit the all log options screen or the all log actions menu.

Actions (Individual Log):

- Press the options on a specific log to view the log detail screen.
- Press the enter button I from the log project screen to show the log project action menu.
- Press the enter button 

   On the action export to USB to copy this specific project to an external USB drive. Storing a log on an external USB drive does not remove the log from the Bad Elf Flex.

- Press the enter button 

   On the action delete to delete this specific log from the Bad Elf Flex.
- Press the enter button on the action **Regenerate RINEX** to rebuild all RINEX from raw data stored in this specific project.
- Press the back button 🛛 to exit the log project details screen or the log projects actions menu.

| 12/02/20 A F D<br>Manage Logs<br>All 14 logs<br>2020_07_22_233647Z<br>2020_07_26_154359Z<br>2020_09_25_194305Z<br>2020_09_25_205007Z<br>2020_09_25_210400Z<br>2020_09_25_210400Z<br>2020_09_25_211010Z<br>2020_09_25_212311Z<br>2020_09_25_212311Z<br>2020_10_19_220053Z<br>2020_10_19_221244Z<br>2020_10_22_162946Z | 12/02/20 A Completed Projects<br>14<br>Completed Projects<br>14<br>Current Project<br><br>USB drive not present.<br>Press ENTER for options. | 22:45:23 A B C                      |
|----------------------------------------------------------------------------------------------------|----------------------------------------------------------------------------------------------------|-------------------------------------|
| Manage logs - log listing                                                                                                    | Manage logs - all logs detail screen                                                                                                    | Manage logs - all logs actions menu |

| 22:44:40 A Greek Constraints (Constraints)<br>2020/10/22 162946Z<br>Points Tracks<br>2 0<br>Raw logs<br>0 | 22:45:00 X I I                        |  |
|----------------------------------------------------------------------------------------------------|---------------------------------------|--|
| Manage logs - log details                                                                                 | Manage logs - log project action menu |  |

#### WiFi Function

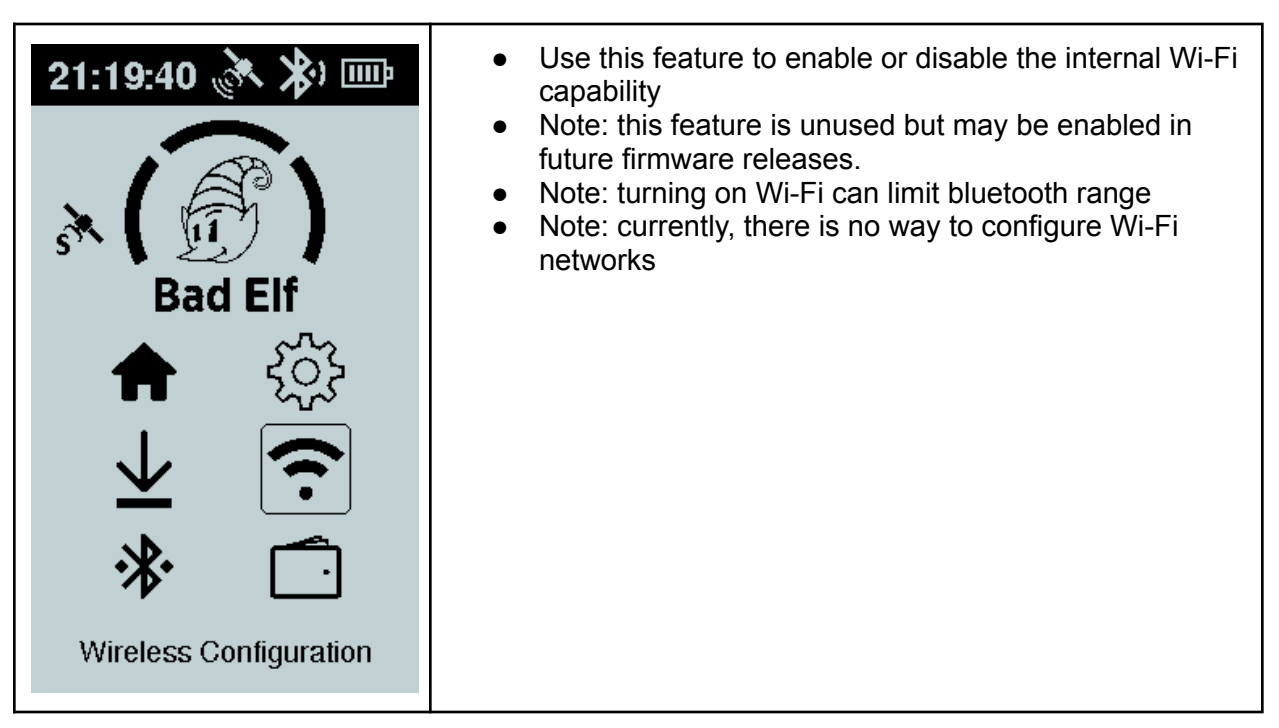

• The main menu of the Wi-Fi Function displays status and configuration

- The information displayed includes Wi-Fi module power, auto-connect enabled, IP address, and network name
- Press the enter button **O** to enable or disable various settings
- Press the back button I to return to the main menu
- From the settings page
  - Press the up and down arrow buttons <> select a setting
  - Press the enter button **O** on a setting to toggle the setting on/off
  - Press the back button to return to the Wi-Fi status screen
  - Turning the Wi-Fi on/off powers on/off the wifi module
  - Turning on auto-connect enables automatic connection to a stored Wi-Fi profile (SSID & password)

| 12/07/20 🚴 🔰 ଔ⊉<br>Wi-Fi Status           | 21:23:30 🚴 ≵ ⊮∄<br>Wi-Fi Status                                       | 12/07/20 🕅 🖇 🕼<br>Wi-Fi Settings                 |
|-------------------------------------------|-----------------------------------------------------------------------|--------------------------------------------------|
| Power<br>OFF YES<br>Network<br>IP Address | Power Auto<br>ON YES<br>Network<br>xi 1<br>IP Address<br>192.168.1.28 | Wi-Fi radio On Auto-connect On                   |
| Wi-Fi status - powered off                | WiFi status - powered on and connected                                | Wi-Fi settings - radio power<br>and auto-connect |

#### **Bluetooth Function**

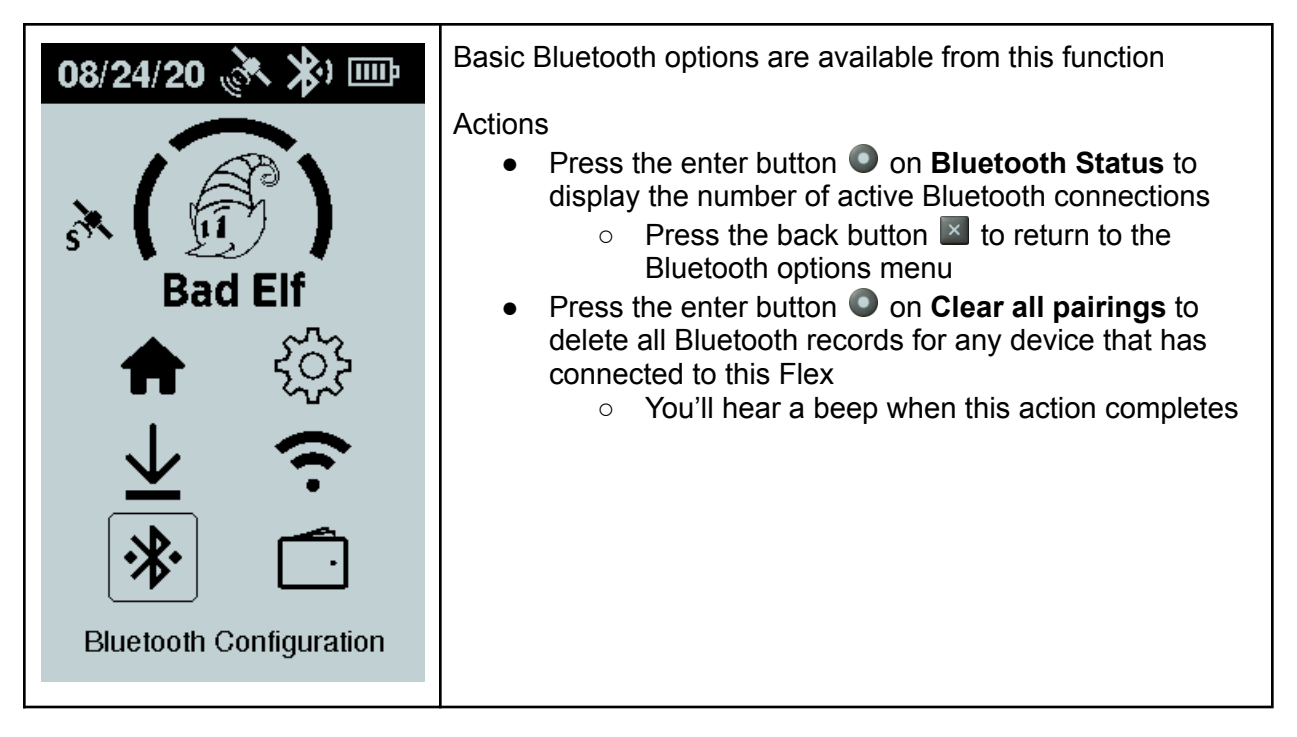

### **Tokens Function**

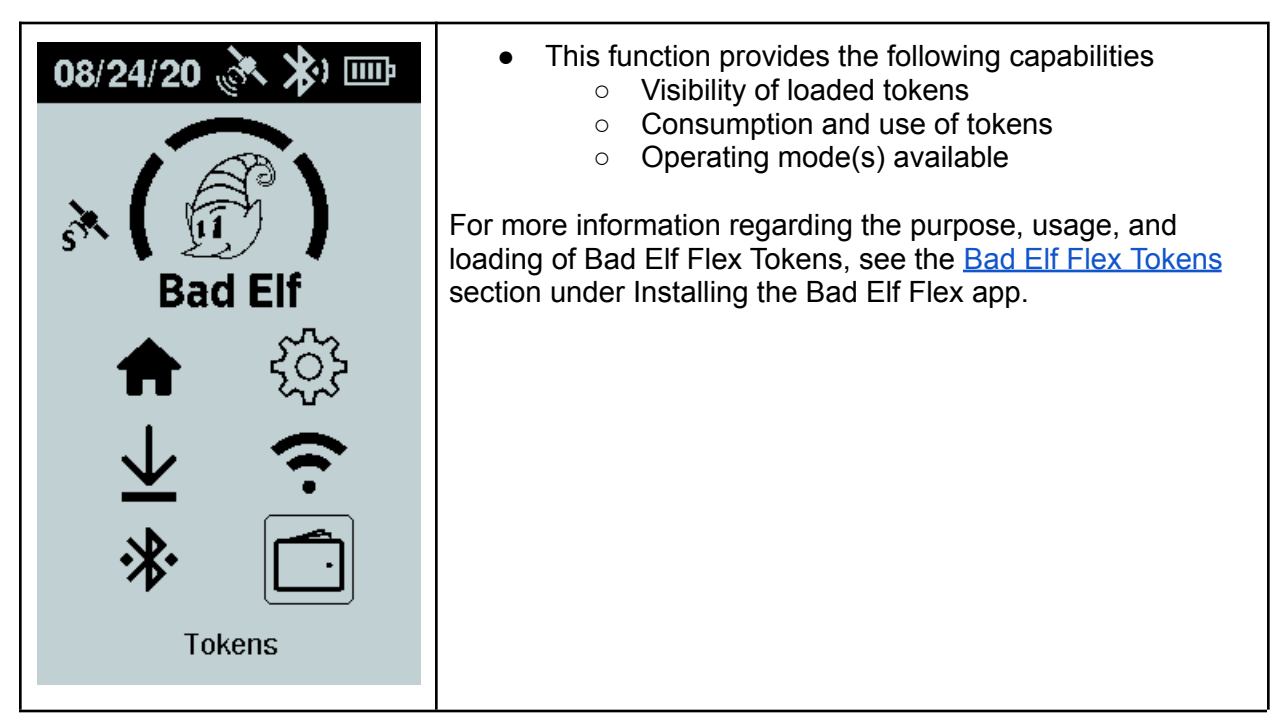

| <ul> <li>22:39:03 X X EF</li> <li>The Flex Tokens screen show the following information</li> <li>Unused tokens shows the number of tokens on the Bad Elf Flex that are not currently being for the Bad Elf Flex that are not currently being for the Bad Elf Flex that are not currently bei</li></ul> | mation:<br>stored<br>ig used<br>rating |
|----------------------------------------------------------------------------------------------------|----------------------------------------|
| • Extreme mode snows the GNSS engine operation time for an in-use toke                                                                                                    | n                                      |
| Unused Tokens                                                                                                    | nd/or                                  |
| <b>O</b>                                                                                                    | nout a                                 |
| Extreme Mode • Ready means that a token can be us                                                                                                    | ed to                                  |
| No tokens loaded unlock RTK and/or L-Band                                                                                                    |                                        |
| • HH:MM counts down the time remain                                                                                                    | ing for                                |
| the currently active token                                                                                                    |                                        |
| AII, L1/L2/L5 • Constellations shows what frequencies and                                                                                                    | GNSS                                   |
| BTK I-Band constellations are available                                                                                                    |                                        |
| YES NO                                                                                                    | upport,                                |
| <ul> <li>Multi-GNSS, L1 means multi-constel</li> </ul>                                                                                                    | ation                                  |
| support, single frequency                                                                                                    |                                        |
| <ul> <li>All, L1/L2/L5 means multi-constellation</li> </ul>                                                                                                    | on                                     |
| support and all GNSS frequencies are<br>supported                                                                                                    | ;                                      |
| <ul> <li>RTK shows the availability for the GNSS eng</li> </ul>                                                                                                    | ine to                                 |
| use <b>RTK</b> corrections services, options ( <b>YES</b> ,                                                                                                    | NO)                                    |
| <ul> <li>L-Band shows the availability for the GNSS<br/>use L-Band corrections services, options (YI</li> </ul>                                                                                                    | engine to<br><b>S, NO</b> )            |

Actions Available

- Press the enter button to see available actions for using tokens.
  - No tokens loaded! means there are no tokens currently stored on this Flex
  - **Enable Extreme Accuracy** means enable multi-constellation, multi-frequency, RTK mode. L-Band services are also available.
  - **Use token for L-Band** means that this unit is already in Extreme mode and using a token enables the use of L-Band services
  - **Cancel token usage** means disable the features associated with the token usage and return the token to the unused count of tokens stored on the Bad Elf Flex. *Note: the grace period for canceling a token is XX minutes.*
- Press the back button I from the token options page to to the tokens function page.
- Press the back button 🗵 from the tokens function page to return to the main menu

# **Connecting Phones or Tablets via Bluetooth**

Follow these steps to connect your mobile phone or tablet to the Bad Elf Flex via Bluetooth.

Start by making sure your Bad Elf Flex is turned on and within range of your phone or tablet. Follow the instructions below for your phone or tablet's operating system.

### For iPhones and iPads running iOS

- 1. Open the Settings app and navigate to the Bluetooth screen.
- 2. Make sure Bluetooth is turned on.
- 3. If you have not previously paired with this Bad Elf Flex, it will appear in the "Other Devices" section. Tap Bad Elf Flex in the list to start the pairing process. If requested, confirm the pairing on your phone or tablet and on the Bad Elf Flex.
- 4. Once you are paired, the Bad Elf Flex will appear in the My Devices section. If the status shows as Disconnected, you can tap the Flex name to connect.
- 5. Once the pairing succeeds, you should see it listed as Connected in the list of devices..

#### For Android phones and tablets

- 1. Go to Settings > Wireless & Networks.
- 2. Make sure Bluetooth is turned on.
- 3. Go to Settings > Wireless & Networks > Bluetooth Settings and tap Scan for devices.
- 4. After a few seconds, the Bad Elf Flex should appear in the list of available Bluetooth devices.
- 5. Tap the name in the list to start the pairing process. If requested, confirm the pairing on your phone or tablet and on the Bad Elf Flex.
- 6. Once paired, you will see the Bad Elf Flex appear in the list as Connected for a few seconds then return to Disconnected. This is normal. The Bluetooth connection will be established whenever an app requests it.

#### For Windows

- 1. Select Bluetooth Devices from the icon list in the lower right portion of your desktop.
- 2. The Bluetooth option may not be displayed. If not click the up arrow.
- 3. If your Bad Elf accessory is turned on, you should see it appear in the list as something like BE5500-XXXXXX (with its serial number).
- 4. Select your Bad Elf Flex from the list, and tap the Pair button.

5. Within 5-10 seconds, you should see a prompt from windows showing pairing is complete. Once this action is completed, the message "Ready to pair" will change to "Paired".

At this point you have successfully paired your Bad Elf Flex with your Windows computer. Next, you will need to determine the COM port assigned by the operating system.

- 1. Click on the icon to the left of BE5500-XXXXXX
- 2. Click on "More Bluetooth Options"
- 3. A Bluetooth settings dialog will open
- 4. Click on the "COM Ports" tab
- 5. The COM port with your device serial number labeled as "Outgoing" is the COM port you should use for your application.

# Installing the Bad Elf Flex app

From your phone or tablet, visit http://bad-elf.com/flex/app to download the correct Bad Elf Flex companion app for your operating system. This app is used to check the health of your hardware, perform firmware upgrades, change settings, and stream correction data to your Bad Elf Flex.

## Bad Elf Flex Tokens

Each Bad Elf Flex Token is good for 24 hours. With one Bad Elf Flex Token you can do any of the following:

- Unlock multi-constellation and multi-frequency for higher accuracy SBAS (30-60cm accuracy).\*
- Use RTK with your local CORS or VRS network for survey-grade accuracy (1cm).\*
- Use L-Band satellite corrections for places without SBAS or Internet connectivity (5-10cm worldwide).

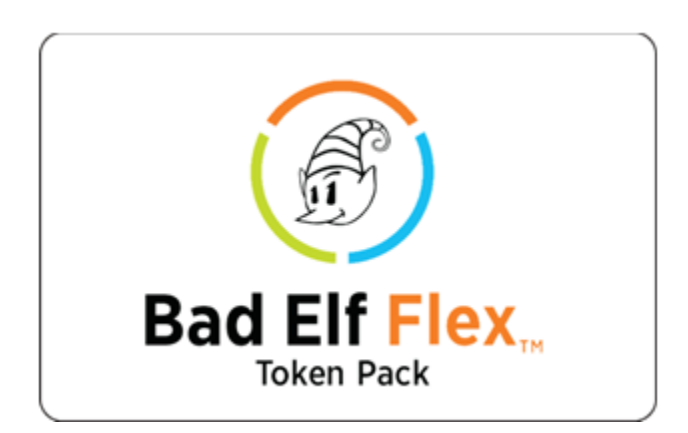

\* If your Bad Elf Flex is permanently unlocked these features do not require a Bad Elf Flex Token.

#### Use the Bad Elf Flex app to load tokens

- Scan the QR code on the back of the Bad Elf Flex Token card.
- Or, type in the code on the back of the Bad Elf Flex Token card.
- Transfer some or all of your tokens to your Bad Elf Flex.
- When you require higher accuracy, use a token to activate Extreme mode using the app or the Bad Elf Flex user interface.

Using a Bad Elf Flex Token does not require wireless data connectivity. Bad Elf Flex Tokens don't expire, and you can load more tokens onto your Bad Elf Flex using the Bad Elf Flex app.

## Using tokens directly on the Bad Elf Flex

- Select the Tokens menu option from the Bad Elf Flex main menu
- If there are any tokens available, press the enter key to enable Extreme Accuracy
- From the Tokens screen, press enter to enable Extreme Accuracy

# Using 3rd party apps

Any location-based app on iOS or Android can be used with the Bad Elf Flex. You can visit http://bad-elf.com/apps for a list of compatible apps that we've either tested or have been recommended by other customers.

# Using an External Antenna

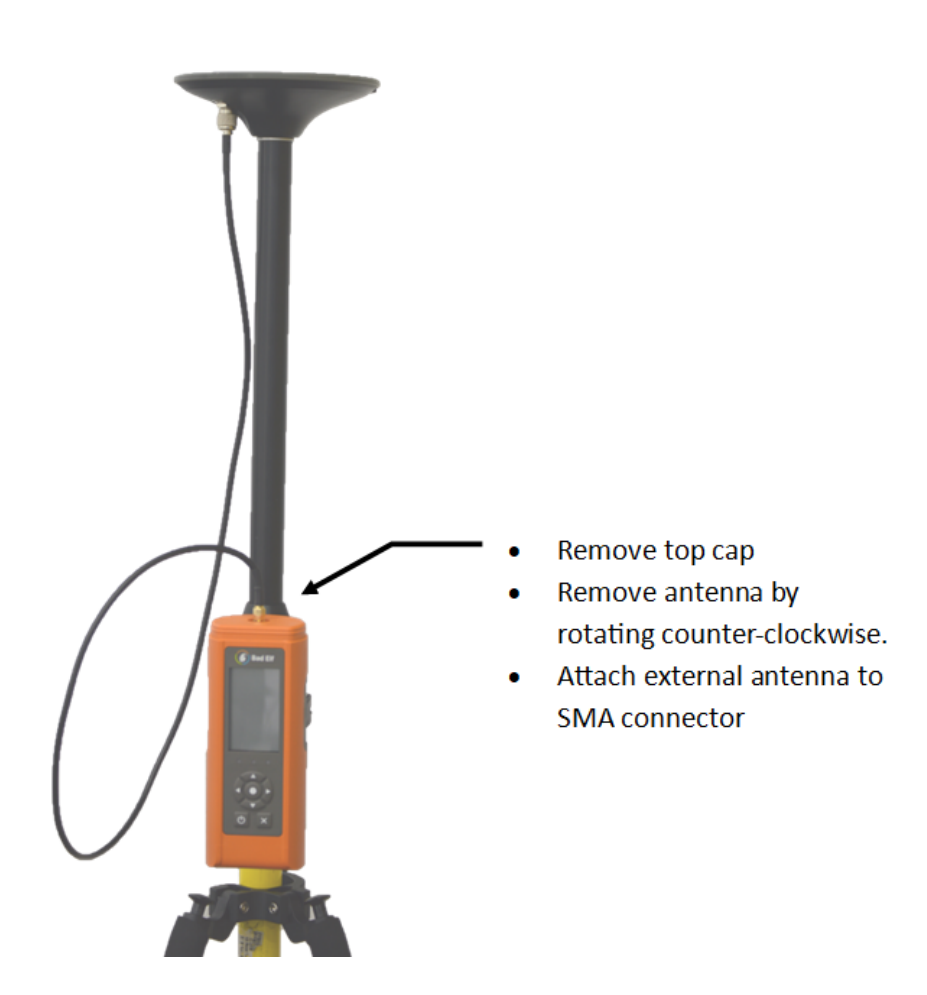

To connect an external antenna, remove the top cover by leaning it towards the back of the unit. With the top cap removed, unscrew the helical antenna by rotating it counterclockwise as seen from the top of the Bad Elf Flex.

The top connector utilizes a standard SMA connector. Attach your antenna using a 50 ohm cable.

Ensure the antenna being connected does not exceed the voltage and current limits defined in the <u>Bad Elf</u> <u>Flex product specifications</u>.

# Height Reference

For measurements along the Z-axis, height reference, use the diagram below to assist in determining your height offset.

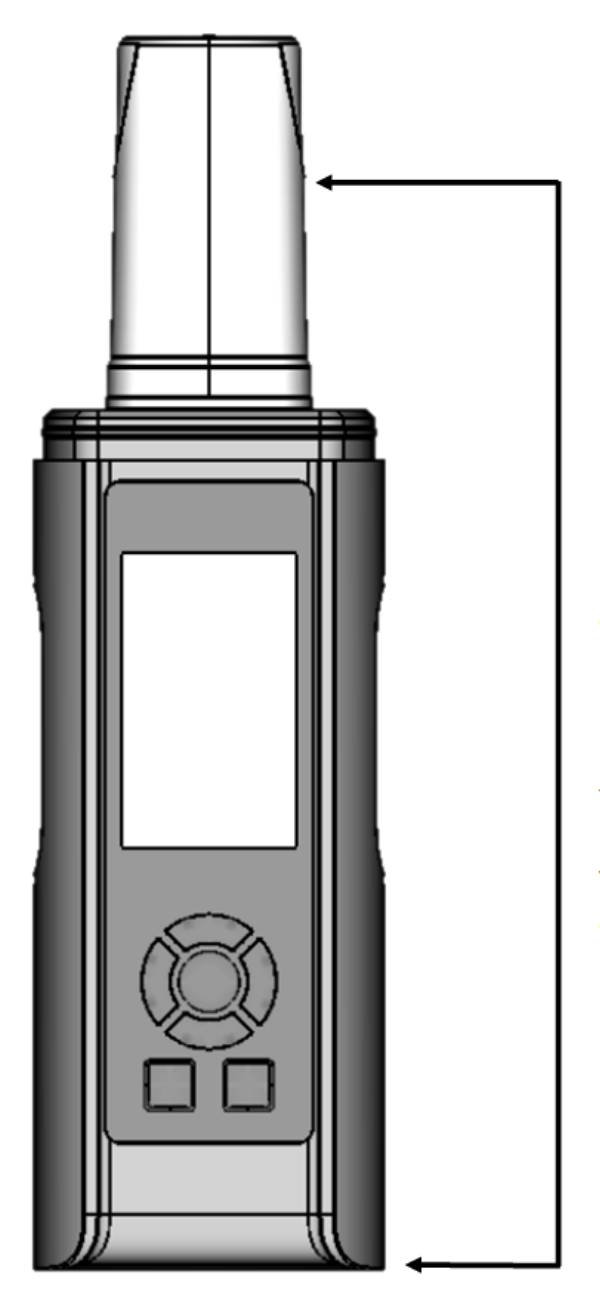

GNSS height offset is measured from the base of the Bad Elf Flex to 58mm above the top of the case.

Vertical reference offset is 230mm.

# Specifications

#### Communications

| USB       | USB 2.0 device via Mini-USB receptacle<br>USB 2.0 host OTG via supplied adapter          |
|-----------|------------------------------------------------------------------------------------------|
| Bluetooth | Bluetooth V4.0 (HS) with integrated Class 1.5 PA, Supports 3 simultaneous<br>connections |
| Wi-Fi     | Client and access point (AP) modes<br>802.11b/g/n                                        |

### **Positioning Engine**

| GPS     | L1CA/L1P/L1C/L2P/L2C/L5         |
|---------|---------------------------------|
| GLONASS | G1/G2/G3, P code (P1/P2)        |
| BeiDou  | B1i/B2i/B3i/B10C/B2A/B2B/ACEBOC |
| Galileo | E1BC/E5a/E5b/E6BC/ALTBOC        |
| QZSS    | L1CA/L2C/L5/L1C/LEX             |
| IRNSS   | L5                              |

Note: constellations and frequencies are dependent on Flex configuration and subscriptions.

## **Positioning Performance**

| Horizontal accuracy    |                     | RMS (67%)         | 2DMRS (95%)   |
|------------------------|---------------------|-------------------|---------------|
|                        | RTK                 | 8 mm + 1 ppm      | 15 mm + 2 ppm |
|                        | SBAS (WAAS)         | 0.3 m             | 0.6 m         |
|                        | Autonomous          | 1.2 m             | 2.4 m         |
|                        | L-Band Atlas        | 4 cm              | 8 cm          |
| Timing (1PPS) accuracy | 20 ns               |                   |               |
| Cold start time        | < 60 s typical (no  | almanac or RTC)   |               |
| Warm start time        | < 30 s typical (alm | anac and RTC)     |               |
| Hot start time         | < 10 s (almanac, I  | RTC, and position | )             |
| Maximum speed          | 1,850 kph (999 kts) |                   |               |

| Maximum altitude        | 18,288 m (60,000 ft)                                                      |
|-------------------------|---------------------------------------------------------------------------|
| Differential options    | SBAS, Autonomous, External RTCM v2.3, RTK v3, L-band (Atlas), and DGPS    |
| Correction I/O protocol | Hemisphere GNSS' ROX, RTCM v2.3 (DGPS), RTCMv3<br>(RTK), CMR, CMR+, Atlas |

#### Antenna

| Antenna input impedance  | 50Ω                                        |
|--------------------------|--------------------------------------------|
| Antenna gain input range | 10 to 40 dB                                |
| Antenna Voltage          | 5VDC                                       |
| Antenna Current          | Up to 500mA, with short circuit protection |

## Battery and Power

| Internal Battery | Non-replaceable 3.7VDC, 12000mAh, Lithium ion                                      |
|------------------|------------------------------------------------------------------------------------|
| Battery Life     | 11 hours in RTK, SBAS, or autonomous modes<br>7hrs with L-Band corrections enabled |
| External Power   | Mini-USB power input from 10W or greater USB power source                          |

## Mechanical

| User interface               | Transflective LCD<br>Membrane Keypad<br>3 multicolor LEDs<br>Audible tones |
|------------------------------|----------------------------------------------------------------------------|
| Dimensions                   | 10.0" x 2.75" / 254mm x 70mm                                               |
| Weight                       | 29oz / 854g                                                                |
| Helical Antenna Phase Center | 177 mm above base of Flex unit without adapter installed                   |
|                              | Add 1.5cm with adapter installed                                           |

## Environmental

| Temperature | Operating: –20°C to +55°C (–4°F to +131°F)<br>Storage: –40°C to +75°C (–40°F to +167°F) |
|-------------|-----------------------------------------------------------------------------------------|
| Humidity    | 100% condensing                                                                         |
| Waterproof  | IP65                                                                                    |

### **Bluetooth RF Characteristics**

| Frequency band                                   | 2402MHz ~ 2480MHz                                                         |
|--------------------------------------------------|---------------------------------------------------------------------------|
| Number of channels                               | 79 channels                                                               |
| Modulation                                       | FHSS, GFSK, DPSK, DQPSK                                                   |
| Output Power<br>(Class 1.5)                      | 9 dBm (typical)                                                           |
| Sensitivity @ BER=0.1% for GFSK<br>(1Mbps)       | -86 dBm (typical)                                                         |
| Sensitivity @ BER=0.01% for Ω/4-DQPSK<br>(2Mbps) | -86 dBm (typical)                                                         |
| Sensitivity @ BER=0.01% for 8DPSK<br>(3Mbps)     | -80 dBm (typical)                                                         |
| Maximum Input Level                              | GFSK (1Mbps):-20dBm<br>Ω/4-DQPSK (2Mbps) :-20dBm<br>8DPSK (3Mbps) :-20dBm |
| Antenna                                          | Internal whip antenna (shared with Wi-Fi)                                 |

## WI-FI RF Characteristics

| WLAN Standard         | IEEE 802.11b/g/n, Wi-Fi compliant                                                                                                    |
|-----------------------|----------------------------------------------------------------------------------------------------|
| Frequency range       | 2.400 GHz ~ 2.497 GHz (2.4 GHz ISM Band)                                                                                                    |
| Number of<br>channels | 2.4GHz:Ch1 ~ Ch14                                                                                                    |
| Modulation            | 802.11b : DQPSK, DBPSK, CCK<br>802.11 g/n : OFDM /64-QAM,16-QAM, QPSK, BPSK                                                                    |
| Output power          | 802.11b /11Mbps : 16 dBm ± 1.5 dB @ EVM -9dB<br>802.11g /54Mbps : 15 dBm ± 1.5 dB @ EVM -25dB<br>802.11n /65Mbps : 14 dBm ± 1.5 dB @ EVM -28dB |

| Receive Sensitivity (11n)<br>@10% PER | MCS=0 PER @ -85 dBm, typical<br>MCS=1 PER @ -84 dBm, typical<br>MCS=2 PER @ -82 dBm, typical<br>MCS=3 PER @ -80 dBm, typical<br>MCS=4 PER @ -77 dBm, typical<br>MCS=5 PER @ -73 dBm, typical<br>MCS=6 PER @ -71 dBm, typical<br>MCS=7 PER @ -68 dBm, typical       |
|---------------------------------------|----------------------------------------------------------------------------------------------------|
| Receive Sensitivity (11g)<br>@10% PER | 6Mbps PER @ -86 dBm, typical<br>9Mbps PER @ -85 dBm, typical<br>12Mbps PER @ -85 dBm, typical<br>18Mbps PER @ -83 dBm, typical<br>24Mbps PER @ -81 dBm, typical<br>36Mbps PER @ -78 dBm, typical<br>48Mbps PER @ -73 dBm, typical<br>54Mbps PER @ -71 dBm, typical |
| Receive Sensitivity (11b)<br>@8% PER  | 1Mbps PER @ -90 dBm, typical<br>2Mbps PER @ -88 dBm, typical<br>5.5Mbps PER @ -87 dBm, typical<br>11Mbps PER @ -84 dBm, typical                                                                                                    |
| Data rate                             | 802.11b : 1, 2, 5.5, 11Mbps<br>802.11g : 6, 9, 12, 18, 24, 36, 48, 54Mbps<br>802.11n (20MHz, long GI, 800ns): 6.5, 13, 19.5, 26, 39, 52, 58.5, 65Mbps<br>802.11n (20MHz, short GI, 400ns) : 7.2, 14.4, 21.7, 28.9, 43.3, 57.8,<br>65,72.2Mbps                      |
| Maximum input level                   | 802.11b : -10 dBm<br>802.11g/n : -20 dBm                                                                                                    |
| Antenna                               | Internal whip antenna (shared with Bluetooth)                                                                                                    |

# **Data Storage Specifications**

### **Project Container**

The image below shows an example of a Bad Elf Flex project ZIP file with the name 2020\_09\_02\_145525Z.zip. The convention used for naming uses GMT time format. Therefore, this project was started on September 2, 2020 at 14:55:25 GMT time. Unless you are using the Bad Elf Flex app, all data recorded using the logging function of the Bad Elf Flex use this naming convention.

| Name                                      | Size      | Packed Size | Modified         |
|-------------------------------------------|-----------|-------------|------------------|
| 2020_09_02_145525Z.points.csv             | 698       | 401         | 2020-09-02 08:13 |
| 2020_09_02_145602Z.20o                    | 4 536 496 | 1 222 117   | 2020-09-02 08:18 |
| 2020_09_02_145602Z.bin                    | 3 820 487 | 1 283 427   | 2020-09-02 08:11 |
| 2020_09_02_145602Z.env                    | 452       | 255         | 2020-09-02 08:11 |
| 2020_09_02_145602Z.gnav                   | 5 589     | 1 609       | 2020-09-02 08:18 |
| 2020_09_02_145602Z.nav                    | 6 885     | 2 006       | 2020-09-02 08:18 |
| 2020_09_02_145602Z.summary                | 1 396     | 292         | 2020-09-02 08:18 |
| 2020_09_02_150321Z_TRACK_01.track.csv     | 175 820   | 19 031      | 2020-09-02 08:18 |
| flex-log-processor-v1.0.16-build-1075.txt | 68        | 68          | 2020-09-02 08:18 |
| 🗊 metadata.json                           | 516       | 241         | 2020-09-02 08:18 |

A description of the contents of this project file is found below.

| Filename                                  | Description                                                        |
|-------------------------------------------|--------------------------------------------------------------------|
| 2020_09_02_145525Z.points.csv             | Instant point log file                                             |
| 2020_09_02_145602Z.20o                    | Converted raw GCP file in RINEX 2 format                           |
| 2020_09_02_145602Z.bin                    | Raw GCP binary file                                                |
| 2020_09_02_145602Z.env                    | RINEX header metadata                                              |
| 2020_09_02_145602Z.gnav                   | RINEX GLONASS Nav file                                             |
| 2020_09_02_145602Z.nav                    | RINEX GPS Nav file                                                 |
| 2020_09_02_145602Z.summary                | RINEX Processing summary                                           |
| 2020_09_02_150321Z_TRACK_01.track.csv     | Track log file (_01) indicates first track log                     |
| flex-log-processor-v1.0.16-build-1075.txt | Text file indicating log processor build information               |
| metadata.json                             | Metadata json file describing the contents of the project ZIP file |

### Point/Track recordings

The list below contains the field names and definitions for a Bad Elf Flex generated point or track log CSV file.

Note: Any additional fields added in the future are appending to the rightmost column.

| Field Name            | Description                                                                                                    |
|-----------------------|----------------------------------------------------------------------------------------------------|
| LINE                  | Auto-incrementing line number starting with 1                                                                                                    |
| DATE_TIME_UTC         | Date and time in GMT                                                                                                    |
| LATITUDE              | Latitude in decimal degrees                                                                                                    |
| LONGITUDE             | Longitude in decimal degrees                                                                                                    |
| ELEVATION_MSL         | Elevation value reported by GPS in meters                                                                                                    |
| ELLIPSOID_ELEVATION_M | Ellipsoidal value reported by GPS in meters (does not include pole height or antenna offset)                                                                              |
| RECEIVER_GEOID_M      | Geoid separation reported by GPS in meters, EGM96                                                                                                    |
| SPEED_KPH             | Speed in KPH                                                                                                    |
| COURSE_ANGLE          | Heading in decimal degrees                                                                                                    |
| HDOP                  | Horizontal dilution of precision                                                                                                    |
| VDOP                  | Vertical dilution of precision                                                                                                    |
| PDOP                  | Positional dilution of precision                                                                                                    |
| ТҮРЕ                  | Type of GPS fix, 1=none, 2=2d, 3=3d                                                                                                    |
| QUALITY               | Quality of GPS fix<br>0 = invalid<br>1 = GPS fix (SPS)<br>2 = DGPS fix<br>3 = PPS fix<br>4 = Real-Time Kinematic (RTK)<br>5 = Float RTK<br>6 = estimated (dead reckoning) |
| NST                   | Number of satellites being tracked                                                                                                    |
| NSV                   | Number of satellites visible                                                                                                    |
| HRMS                  | Horizontal RMS accuracy in meters (reported)                                                                                                    |
| VRMS                  | Vertical RMS accuracy in meters (reported)                                                                                                    |
| 3DRMS                 | 3D RMS accuracy in meters (reported)                                                                                                    |
| CORR_TYPE             | Correction type, ex. SBAS, RTCM3, L-BAND                                                                                                    |
| CORR_FIX              | Correction fix type, ex. FIX, FLOAT                                                                                                    |

| CORR_AGE_SEC     | Correction age in seconds                                                                   |  |
|------------------|---------------------------------------------------------------------------------------------|--|
| CORR_DISTANCE_KM | Distance to corrections source in KM                                                        |  |
| DATUM            | DATUM in use, RTK_DATUM when in RTK mode                                                    |  |
| NTRIP_MOUNT      | NTRIP mount point in use                                                                    |  |
| ORTHO_MODEL      | Orthometric model used for this recording                                                   |  |
| ORTHO_GEOID_M    | Geoid separation in meters                                                                  |  |
| ANTENNA_HEIGHT_M | Antenna height in meters including Bad Elf Flex antenna offset                              |  |
| ORTHO_HEIGHT_M   | Calculated orthometric height                                                               |  |
| POINT_NAME       | Point name, auto generated or defined through the Bad Elf<br>Flex app, empty for track logs |  |

#### Raw data recordings

The binary data file stored with a raw GCP session contains mixed NMEA and select Hemisphere binary messages. Bad Elf Flex processes this file locally and upon project completion, converts this data to a RINEX output based on settings for the project. Hemisphere binary and NMEA messages included in a recording may include any of the following based upon mode of operation and satellite visibility.

| Message | Туре   |
|---------|--------|
| 16      | binary |
| 25      | binary |
| 34      | binary |
| 35      | binary |
| 36      | binary |
| 44      | binary |
| 45      | binary |
| 65      | binary |
| 66      | binary |

| 76    | binary |
|-------|--------|
| 80    | binary |
| 93    | binary |
| 94    | binary |
| 95    | binary |
| 209   | binary |
| GPGGA | NMEA   |

#### Metadata

The included metadata file provides a common format for external tools to reference and parse the contents of a Bad Elf Flex project file. The project section of the metadata file contains information relevant to recordings contained within the project. The source section of the metadata documents the current configuration of the Bad Elf Flex.

Sample data from a Bad Elf Flex project ZIP file (metadata.json)

```
{
    "project": {
        "end": "2020 09 02 151837Z",
        "firstGpsTimestamp": "2020 09 02 145525Z",
        "name": "2020 09 02 145525Z",
        "pointCount": 2,
        "rawLogCount": 1,
        "start": "2020 09 02 145543Z",
        "trackLogCount": 1
    },
    "source": {
        "firmwareVersion": "1.0.16.1075",
        "hardwareVersion": "11.0.0",
        "model": "BE-GPS-5500",
        "modelName": "Bad Elf Flex",
        "nickname": "",
        "serialNumber": "145692"
    },
    "version": 1
}
```

# **RF** Disclosures

#### Class B Statement – Notice to Users:

This device complies with Part 15 of the FCC rules. Operation is subject to the following two conditions: (1) this device may not cause harmful interference, and (2) this device must accept any interference received, including interference that may cause undesired operation.

Note: This equipment has been tested and found to comply with the limits for a Class B digital device, pursuant to Part 15 of the FCC rules and Part 90. These limits are designed to provide reasonable protection against harmful interference in a residential installation. This equipment generates, uses, and can radiate radio frequency energy and, if not installed and used in accordance with the instructions, may cause harmful interference to radio communication. However, there is no guarantee that interference will not occur in a particular use. If this equipment does cause harmful interference to radio or television reception, which can be determined by turning the equipment off and on, the user is encouraged to try to correct the interference by one or more of the following measures:

- Reorient or relocate the receiving antenna.
- Increase the separation between the equipment and the Bad Elf Flex.
- Consult Bad Elf for help.

Changes and modifications not expressly approved by the manufacturer or registrant of this equipment can void your authority to operate this equipment under Federal Communications Commission rules.

#### Human exposure to radio frequency energy

Like any other mobile device, the Bad Elf Flex emits radio frequency energy (RF) during use. According to the International Commission on Non-Ionizing Radiation Protection (ICNIRP), the critical effect of RF exposure relevant to human health and safety is heating of exposed tissue.

According to the Federal Communications Commission (FCC), "Some health and safety interest groups have interpreted certain reports to suggest that wireless device use may be linked to cancer and other illnesses, posing potentially greater risks for children than adults. While these assertions have gained increased public attention, currently no scientific evidence establishes a causal link between wireless device use and cancer or other illnesses."

However, above a certain level (referred to as the threshold) depending on the duration of exposure, RF exposure and the accompanying temperature rise can provoke serious health effects, such as heat stroke and tissue damage (burns). To avoid hazards to health deriving from high RF exposure, limits are set in relation to the threshold known to show adverse effects, with an additional reduction factor to take care of scientific uncertainties. These limits are

generally expressed in terms of the specific absorption rate (SAR). SAR is a measure of the rate of absorption of RF energy in the body. Tests for SAR are conducted with the device transmitting at its highest power level in all tested frequency bands. SAR-limits were first established in 1996 by the FCC in the USA and they were then adopted elsewhere.

You can find additional information about SAR at the following pages:

#### http://fcc.gov

http://icnirp.org

#### http://ec.europa.eu

Bad Elf Flex has been tested and certified to not exceed SAR limits in the U.S., Canada, European Union, or Australia.

# Limited Warranty Terms and Conditions

## Warranty

Bad Elf products will substantially conform to publicly available specifications for the product and that the hardware and any storage media components of the product will be substantially free from defects in materials or workmanship for one year from the date of purchase. Within this period, Bad Elf will, at its sole option, repair or replace any components that fail in normal use. Such repairs or replacement will be made at no charge to the customer for parts or labor.

This warranty does not apply to: (i) cosmetic damage, such as scratches, nicks and dents; (ii) consumable parts, such as batteries, unless product damage has occurred due to a defect in materials or workmanship; (iii) damage caused by accident, abuse, misuse, water, flood, fire, or other acts of nature or external causes; (iv) damage caused by service performed by anyone who is not an authorized service provider of Bad Elf; or (v) damage to a product that has been modified or altered without the written permission of Bad Elf. In addition, Bad Elf reserves the right to refuse warranty claims against products or services that are obtained and/or used in contravention of the laws of any country.

Bad Elf makes no warranty as to the accuracy or completeness of third-party applications that use Bad Elf position data.

Repairs have a 90 day warranty. If the unit sent in is still under its original warranty, then the new warranty is 90 days or to the end of the original one year warranty, depending upon which is longer.

#### Limitations and Remedies

THE WARRANTIES AND REMEDIES CONTAINED HEREIN ARE EXCLUSIVE AND IN LIEU OF ALL OTHER WARRANTIES EXPRESS, IMPLIED, OR STATUTORY, INCLUDING ANY LIABILITY ARISING UNDER ANY WARRANTY OF MERCHANTABILITY OR FITNESS FOR A PARTICULAR PURPOSE, STATUTORY OR OTHERWISE. THIS WARRANTY GIVES YOU SPECIFIC LEGAL RIGHTS, WHICH MAY VARY FROM STATE TO STATE.

IN NO EVENT SHALL BAD ELF BE LIABLE FOR ANY INCIDENTAL, SPECIAL, INDIRECT, OR CONSEQUENTIAL DAMAGES, WHETHER RESULTING FROM THE USE, MISUSE, OR INABILITY TO USE THIS PRODUCT OR FROM DEFECTS IN THE PRODUCT. SOME STATES DO NOT ALLOW THE EXCLUSION OF INCIDENTAL OR CONSEQUENTIAL DAMAGES, SO THE ABOVE LIMITATIONS MAY NOT APPLY TO YOU.

Bad Elf retains the exclusive right to repair or replace (with a new or newly-overhauled replacement product) the device or software or offer a full refund of the purchase price at its sole discretion. SUCH REMEDY SHALL BE YOUR SOLE AND EXCLUSIVE REMEDY FOR ANY BREACH OF WARRANTY.

### How to Obtain Warranty Service

To obtain warranty service, contact Bad Elf Product Support for shipping instructions and an RMA tracking number. Securely pack the device and a copy of the original sales receipt, which is required as the proof of purchase for warranty repairs. Write the tracking number clearly on the outside of the package. Send the device to the Bad Elf warranty service station.

Online Auction Purchases: Products purchased through online auctions (that means purchases not made through bad-elf.com, on eBay from bad-elf-llc, on Amazon from Bad Elf, LLC, or an approved reseller) are not eligible for warranty coverage. Online auction confirmations are not accepted for warranty verification. To obtain warranty service, an original or copy of the sales receipt from the original retailer is required. Bad Elf will not replace missing components from any package purchased through any online auction.

### Limitation of Liability

BAD ELF'S ENTIRE LIABILITY UNDER ANY PROVISION HEREIN SHALL BE LIMITED TO THE AMOUNT PAID BY YOU FOR THE PRODUCT. TO THE MAXIMUM EXTENT PERMITTED BY APPLICABLE LAW, IN NO EVENT SHALL BAD ELF OR ITS SUPPLIERS BE LIABLE FOR ANY INDIRECT, SPECIAL, INCIDENTAL, OR CONSEQUENTIAL DAMAGE WHATSOEVER UNDER ANY CIRCUMSTANCE OR LEGAL THEORY RELATING IN ANYWAY TO THE PRODUCTS, SOFTWARE AND ACCOMPANYING DOCUMENTATION AND MATERIALS, (INCLUDING, WITHOUT LIMITATION, DAMAGES FOR LOSS OF BUSINESS PROFITS, BUSINESS INTERRUPTION, LOSS OF DATA, OR ANY OTHER PECUNIARY LOSS), REGARDLESS OF WHETHER BAD ELF HAS BEEN ADVISED OF THE POSSIBILITY OF ANY SUCH LOSS AND REGARDLESS OF THE COURSE OF DEALING WHICH DEVELOPS OR HAS DEVELOPED BETWEEN YOU AND BAD ELF. BECAUSE SOME STATES AND JURISDICTIONS DO NOT ALLOW THE EXCLUSION OR LIMITATION OF LIABILITY FOR CONSEQUENTIAL OR INCIDENTAL DAMAGES, THE ABOVE LIMITATION MAY NOT APPLY TO YOU.

PLEASE NOTE: THE ABOVE BAD ELF LIMITED WARRANTY PROVISIONS WILL NOT APPLY TO PRODUCTS PURCHASED IN THOSE JURISDICTIONS (E.G., MEMBER STATES OF THE EUROPEAN ECONOMIC AREA) IN WHICH PRODUCT WARRANTIES ARE THE RESPONSIBILITY OF THE LOCAL DEALER FROM WHOM THE PRODUCTS ARE ACQUIRED. IN SUCH A CASE, PLEASE CONTACT YOUR BAD ELF DEALER FOR APPLICABLE WARRANTY INFORMATION.

# **Document Version**

This document was published on March 15, 2021.

All specifications and usage information subject to change without notice at Bad Elf, LLC's discretion.

# Trademarks

© 2020, Bad Elf, LLC. Bad Elf Flex is a registered trademark of Bad Elf, LLC. Google Play and the Google Play logo are trademarks of Google LLC. Apple, the Apple logo, and the App Store logo are trademarks of Apple Inc., registered in the U.S. and other countries. The Bluetooth® word mark and logos are registered trademarks owned by Bluetooth SIG, Inc. Atlas is a trademark of Hemisphere GNSS, Inc. Windows® and the Windows logo are registered trademarks of Microsoft Corporation in the United States and/or other countries.

# References

- RINEX 2 specification
- RINEX 3 Specification